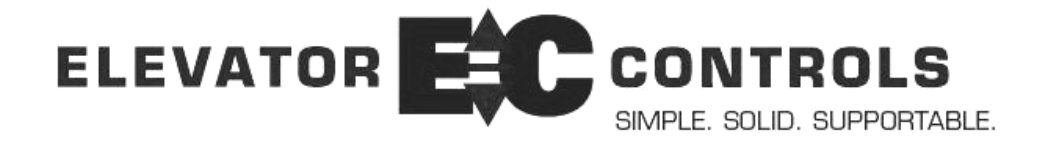

## Field Reprogramming Manual MODEL V900 / H900 PIO9, MPC-P8, & MPC-P8-2 Software versions 5.xx, 1.xx.xx, 3.xx.xx For Microprocessor-Based Traction and Hvdraulic Elevator Controls

Product Documentation that's Simple to Navigate<sup>™</sup>

**This is the Field Reprogramming Manual** to be used with all Model V900 Series Traction and H900 Series Hydraulic elevator controllers. Other resources include:

- Installation and Adjustment Manual for Model V900 and Model H900 controllers
- Solid State Starter Manual for H900 controllers equipped with such starters
- Maintenance & Troubleshooting Training Manual provided in conjunction with factory and customer site technical training classes
- Telephone Technical Support available for customers at no charge call: 800-829-8106 & 916-428-1708; fax: 916-428-1728; e-mail: techsupport@elevatorcontrols.com
- Onsite Product & Engineering Support available worldwide by prior arrangement.

All information contained herein is confidential and proprietary to Elevator Controls Corporation. This document shall not be used or reproduced, in whole or part, without the prior written consent of Elevator Controls.

#### Publication revised 03/22/11

© 2009 Elevator Controls Corporation

## **Table of Contents**

| Introduction |                                          | Page 3  |  |
|--------------|------------------------------------------|---------|--|
| Reprogra     | amming Using Onboard Diagnostics         |         |  |
| 1.1          | Overview                                 | Page 4  |  |
| 1.2          | Selecting the Elevator Status Display    | Page 6  |  |
| 1.3          | Selecting the User Display               | Page 8  |  |
| 1.4          | Changing a User Display Menu             | Page 10 |  |
| 1.5          | Changing a Direct Access Parameter       | Page 11 |  |
| 1.6          | Direct Access User Display               | Page 12 |  |
| 1.7          | Set Time Clock Parameters                | Page 13 |  |
| 1.8          | Fault Log List                           | Page 14 |  |
| 1.9          | Car Timers                               | Page 15 |  |
| 1.10         | Car Control                              | Page 16 |  |
| 1.11         | System Timers                            | Page 18 |  |
| 1.12         | System Control                           | Page 20 |  |
| 1.13         | Door Options                             | Page 22 |  |
| 1.14         | Fire Options                             | Page 24 |  |
| 1.15         | Stopping Table                           | Page 25 |  |
| 1.16         | Password Access                          | Page 27 |  |
| 1.17         | Memory Flags                             | Page 29 |  |
| 1.18         | Software Version                         | Page 33 |  |
| 1.19         | ASME A17.1-200x Settings                 | Page 33 |  |
| Appendi      | x A Working with Hexadecimal Numbers     | Page 34 |  |
| A1           | Converting Hexadecimal Numbers           | Page 34 |  |
| A2           | Changing Hexadecimal Numbers             | Page 35 |  |
| Appendi      | x B Mnemonic description reference table | Page 36 |  |

## Introduction

## Warnings

Throughout this manual, icons will be used to call attention to certain areas of text. These icons represent safety warnings, cautions, and notes.

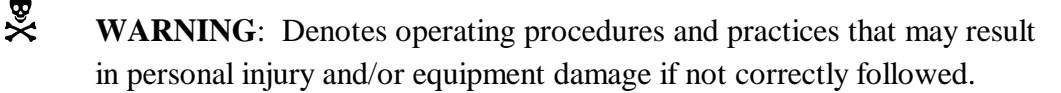

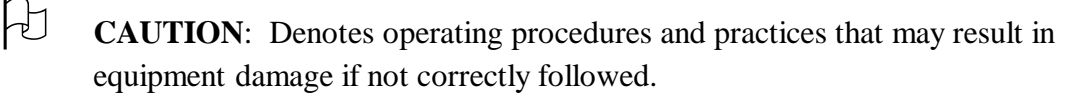

- Ø
  - **NOTE**: Denotes useful information or procedures.

Throughout this manual it is assumed that field personnel are well qualified in the installation of elevator equipment. No attempt has been made to define terms or procedures that should be familiar to a qualified elevator mechanic.

NOTE: Some of the information in this manual is pertinent only to Part # MPC-P8 and PIO9 boards with software versions 5.x, 1.xx.xx, 3.xx.xx and above dated 9/1/05 or later. The software version and date can be found by viewing the User Menu - Software Version.

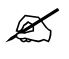

**NOTE**: Paragraphs or table contents preceded by symbol **»** apply to version 1.xx.xx software version only.

X

**NOTE**: Paragraphs or table contents preceded by symbol  $\infty$  apply to version 5.x software version only.

**NOTE:** The difference between version 5.x and versions 1.xx.xx and 3.xx.xx is such that version 5.x is used for simplex, duplex, and 3 or more elevator group configurations and versions 1.xx.xx and 3.xx.xx are used for 1 car group, 2 car groups and 3 or more elevator group configurations.

# **Reprogramming Using Onboard Diagnostics**

## 1.1 Overview of P8 and PIO9 Microprocessor boards

The P8 Microprocessor Computer board can be used in all 900 Series standard controllers. The PIO9 Microprocessor Computer board is used on all EZ-Link2 and Prodigy controllers. The PIO9 board can also be used on all 900 Series controllers that require 24VDC fixtures only.

## **1.1.1** Overview of the P8

The P8 Microprocessor Computer board (MPC) pictogram appears below. Reprogramming and diagnostic controls are located on the bottom right-hand side of the P8. The liquid crystal display (LCD) is also used by the onboard diagnostics. The LCD is located at the top center of the P8 board.

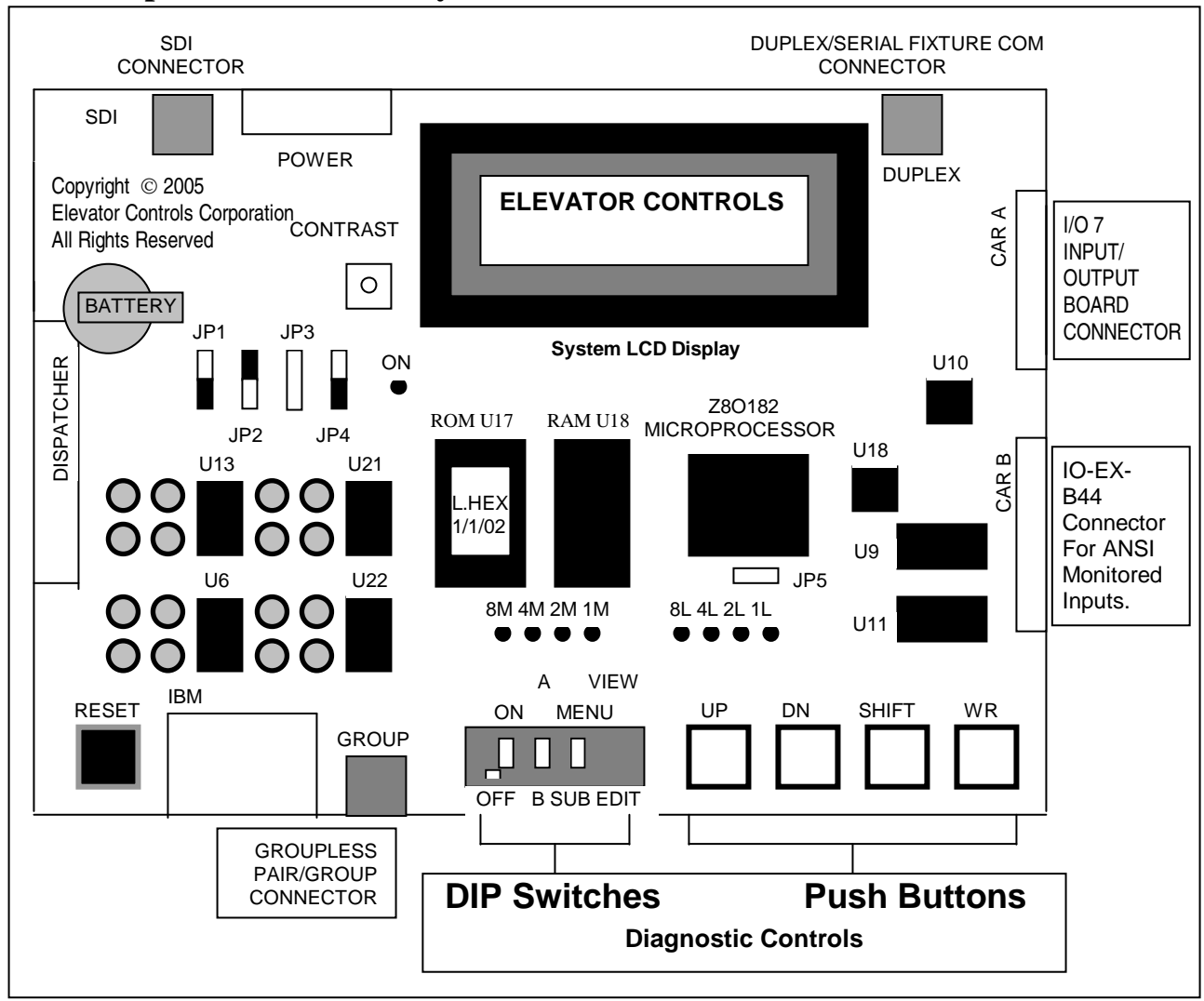

#### **P8** Microprocessor Board Layout

The four DIP switches and four push buttons make up the diagnostic controls. The name and function of each control is summarized in the Dip Switch & Push Button Functions table below. The buttons listed in the table from top to bottom correspond to the buttons from left to right on the P8 or PIO9 boards. The name for each button in the left column of the table corresponds to how it is labeled on the P8 or PIO9 boards. For more information about the function of each button, please refer to the sections later in this chapter.

## 1.1.2 Overview of the PIO9 Microprocessor Board

The PIO9 Microprocessor Computer board (PIO9) includes a replica of the P8 reprogramming and diagnostic controls tools. These are located in the center at the bottom of the PIO9 board. The LCD is located at the center of the PIO9 board.

#### ® ×

**WARNING**: Do not depress the button (labeled RESET) on the P8 or PIO9 board while elevator is in operation, as it will cause the car to come to an immediate stop.

| Button Name            | Function                                                                                                    |
|------------------------|----------------------------------------------------------------------------------------------------|
| ON/OFF DIP switch      | Selects between elevator status and user display                                                                                                    |
| A/B DIP switch         | The A/B switch is irrelevant on software version 5.x.                                                                                                    |
|                        | The A/B switch for software version 1.xx.xx works in conjunction<br>with the ON/OFF switch in the OFF position, while on A it selects<br>the Group mode of operation for the Group active dispatcher car,<br>and while on B it selects the car normal diagnostics mode of<br>operation, it becomes irrelevant when the ON/OFF switch is on the<br>ON position, or for slaved cars. |
| MENU/SUB DIP switch    | Selects menu or sub-menu display in the user display.                                                                                                    |
| VIEW/EDIT DIP switch   | Selects view parameter or edit (change) parameter in the user display.                                                                                                    |
| UP push button         | Selects the next menu or sub-menu in the user display.                                                                                                    |
| DN (DOWN) push button  | Selects the previous menu or sub-menu in the user display.                                                                                                    |
| SHIFT push button      | Selects the next parameter or digit in the edit (change) parameter mode in the user display.                                                                                                    |
| WR (WRITE) push button | Saves the changed parameter permanently when in edit (change) parameter mode in the user display.                                                                                                    |

#### **Dip Switch & Push Button Functions**

## **1.2** Selecting the Elevator Status Display

## **1.2.1** Car Status Display

Move the **ON/OFF** DIP switch to the **OFF** position and **A/B** switch to the **B** position. The Elevator Status display is now selected. The system LCD will display up to four of the following messages. The LED's display the highest priority code according to the table below:

| LED Error<br>LED | Codes        |                                                 |      |   |     |      |
|------------------|--------------|-------------------------------------------------|------|---|-----|------|
| Display<br>Code  | Hex<br>Value | Description                                     | OFF  | В | SUB | EDIT |
| Left-to-Right    |              |                                                 |      |   |     |      |
| 00000000         |              | 01USD2 and DSD2 on simultaneously               |      |   |     |      |
| 000000000        |              | 02Trying to step up and down at the same tim    | е    |   |     |      |
| 0000000          |              | 03Channel A cable disconnected or no I/O bo     | ard  |   |     |      |
| 00000000         |              | 05EEPROM write failure                          |      |   |     |      |
| 000000000        |              | 06Controller inspection                         |      |   |     |      |
| 00000000         |              | 07Safety string open                            |      |   |     |      |
| 00000000         |              | 08Main Fire service phase 1                     |      |   |     |      |
| 0000●000●        |              | 09Fire service phase 2                          |      |   |     |      |
| 00000000         |              | 0AEarthquake: normal operation                  |      |   |     |      |
| 00000000         |              | 0BEarthquake: abnormal condition                |      |   |     |      |
| 000000000        |              | 0CFront doors not fully closed                  |      |   |     |      |
| 00000000         |              | 0DRear doors not fully closed                   |      |   |     |      |
| 000000000        |              | 0EIndependent service                           |      |   |     |      |
| 00000000         |              | 0FOut-of-service timer elapsed                  |      |   |     |      |
| 00000000         |              | 10Heavy load in car                             |      |   |     |      |
| 000●000●         |              | 11DCL: Doors not closed                         |      |   |     |      |
| 0000000          |              | 12Door open limit & door lock on simultaneous   | sly  |   |     |      |
| 000●00●●         |              | 13Starter stuck in wye or bad starter driver ou | tput |   |     |      |
| 00000000         |              | 14Car on wild operation                         |      |   |     |      |
| 00000000         |              | 15Password access active                        |      |   |     |      |
| 000000000        |              | 16Re-leveling down                              |      |   |     |      |
| 00000000         |              | 17Leveling down                                 |      |   |     |      |
| 0000000          |              | 18Door reopen input active                      |      |   |     |      |
| 00000000         |              | 19Car out-of-step                               |      |   |     |      |
| 00000000         |              | 1BBrake did not lift last run                   |      |   |     |      |
| 00000000         |              | 1CHospital service                              |      |   |     |      |
| 000000000        |              | 1FAlternate fire service phase 1                |      |   |     |      |
| 00000000         |              | 20Drive resetting                               |      |   |     |      |
| 0000000          |              | 21Drive reset failure                           |      |   |     |      |
| 00000000         |              | 22Access inspection                             |      |   |     |      |
| 0000000          |              | 23Cartop inspection                             |      |   |     |      |
| 00000000         |              | 24In-car inspection                             |      |   |     |      |
| 000000000        |              | 26Re-leveling up                                |      |   |     |      |
| 00000000         |              | 27Leveling up                                   |      |   |     |      |
| 00000000         |              | 28Emergency Power phase 1                       |      |   |     |      |
| 0000000          |              | 29Emergency Power phase 2                       |      |   |     |      |

ON A MENU VIEW

| 00000000                                                                  |    | 2AOut of Service operation                                        |
|---------------------------------------------------------------------------|----|-------------------------------------------------------------------|
|                                                                           |    | 2BEmergency Recall operation                                      |
|                                                                           |    | 2ECar-to-Lobby operation                                          |
|                                                                           |    | 2ECheck channel B cable / termination (P8 board only)             |
|                                                                           |    | 30Test mode                                                       |
|                                                                           |    | 31No P8X Comm                                                     |
|                                                                           |    | 32 Viscosity operation                                            |
|                                                                           |    | 33Pit switch tripped                                              |
|                                                                           |    | 341 ow oil return                                                 |
|                                                                           |    | 35Emergency power pre-transfer operation                          |
|                                                                           |    | 36Trying to relevel without direction, or both directions on      |
|                                                                           |    | 37 In leveling zone without direction                             |
|                                                                           |    | 38Battery lowering                                                |
|                                                                           |    | 3ELInable to close doors                                          |
|                                                                           |    | 3ETon slowdowns wired backwards                                   |
|                                                                           |    | 40 Security mode in operation                                     |
|                                                                           |    | 41 Bottom slowdowns wired backwards                               |
|                                                                           |    | 47 Bottom slowdowns when backwards                                |
|                                                                           |    | 44 Motor run stall protection timer expired                       |
|                                                                           |    | 44 Motor full stall protection timer expired                      |
|                                                                           |    | 56SDL out-of-sorvice                                              |
|                                                                           |    | 57Door Zone input error                                           |
|                                                                           |    | 59 Door zone count error                                          |
|                                                                           |    | 54 Pump protection timer expired                                  |
|                                                                           |    | 58FMT phase 1 operation                                           |
|                                                                           |    | 50 EMT phase 2 operation                                          |
|                                                                           |    | 5DHall/ car lamp fuse blown or all calls active                   |
|                                                                           |    | 5ECar doors bounced during takeoff                                |
|                                                                           |    | 5EAbsolute PL correction                                          |
|                                                                           |    | 60Bypass system fault                                             |
|                                                                           |    | 61 Door lock relays fault                                         |
|                                                                           |    | 62Door zone relay fault                                           |
|                                                                           |    | 63GTS relay fault                                                 |
|                                                                           |    | 64Inspection switch fault                                         |
|                                                                           |    | 651 evel relay fault                                              |
|                                                                           |    | 66Stop relay fault                                                |
|                                                                           |    | 67Door lock system fault                                          |
|                                                                           |    | 68Governor contact system fault                                   |
|                                                                           |    | 69Front door limit system fault                                   |
|                                                                           |    | 6ARear door limit system fault                                    |
|                                                                           |    | 6BContactor drop fault                                            |
|                                                                           |    | 6CUnintended movement fault                                       |
| 0000000                                                                   |    | 6DCar stop bypass relay fault                                     |
| 00000000                                                                  |    | 6ESDI safety relay fault                                          |
| 00000000                                                                  |    | 6FDrive relay Fault                                               |
| 00000000                                                                  |    | 70LSSM relay fault                                                |
| 000000                                                                    |    | 71Down relay fault                                                |
| 000000                                                                    |    | 72Up relav fault                                                  |
| $\bullet \circ \bullet \circ \mathbf{X} \mathbf{X} \mathbf{X} \mathbf{X}$ | AX | Doors unlocked (X=PI value. 1 <sup>st</sup> to 15 <sup>th</sup> ) |
|                                                                           | -  | /                                                                 |

| • • • • <b>• × × × ×</b>                                  | ΒX | Doors unlocked ( <b>X</b> =PI value, 16 <sup>th</sup> to 30 <sup>th</sup> |
|-----------------------------------------------------------|----|---------------------------------------------------------------------------|
| ••• <b>•××××</b>                                          | СХ | Same as AX above, but DLK clipped – open at high speed                    |
| •• <b>·</b> • <b>X</b> X X X                              | DX | Same as BX above, but DLK clipped – open at high speed                    |
| $\circ \circ \bullet \bullet \bullet \circ \bullet \circ$ |    | 3ARescue operation                                                        |

NOTE: Error display codes below as well as Group Status Display errors are only present on software version 1.xx.xx & 3.xx.xx.

| 0●000●0● | 45No Hall Comm.      |
|----------|----------------------|
| 0●000●●0 | 46No TOC Comm.       |
| 0●000●●● | 47No COP front Comm. |
| 0●00●000 | 48No COP rear Comm.  |

## 1.2.2 Group Status Display

Move the **ON/OFF** DIP switch to the OFF position and **A/B** switch to the **A** position. The group dispatcher Elevator Status display is now selected. The system LCD will display up to four of the following messages. The LED's display the highest priority code according to the table below:

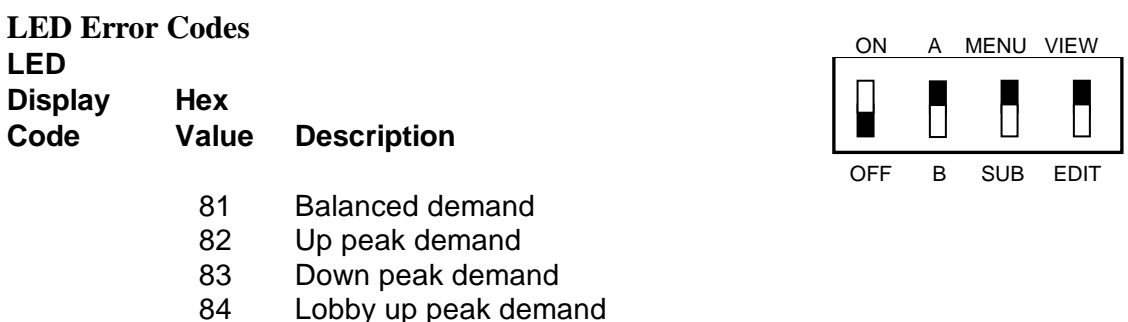

85 Intermittent demand program

**NOTE:** The LED readout will indicate the highest priority code according to the Car Status Display table. There is no LED readout for Group Status Display table.

The left hand column of the table above provides the LED code for each error displayed. These codes are generally only useful to determine the fault condition with the highest priority. If more than one fault is present, the LCD messages will scroll up to four faults at a time. The Elevator Status display will also display the car position (floor number) and date and time for the elevator controller.

#### **1.3** Selecting the User Display

To select the User Display, move the **ON/OFF** switch to the **ON** position. Move the **MENU/SUB** DIP switch to the MENU position. Finally, move the **VIEW/EDIT** switch to the **VIEW** position.

The User Display has twelve programming menu options from which you can select, described below. The exact function of each of the menu items is explained on the following pages. Each menu works in the same way. Use the **UP** and **DN** push buttons to select the menu item

from the list below. When the menu item you want is displayed, move the **MENU/SUB** DIP switch to the **SUB** position. The LCD will then display the sub-menu for that User Display menu.

**NOTE**: The A/B switch is irrelevant while diagnostics tool is used within User Display menus except for Stopping Table manipulation covered under section 1.15.

| User Display menus |                |                 |
|--------------------|----------------|-----------------|
| Direct Access      | Car Control    | Fire Options    |
| Set Clock          | System Timers  | Stopping Table  |
| Fault Log          | System Control | Password Access |
| Car Timers         | Door Options   | Version / Job # |

#### **User Display Menus**

#### **User Display**

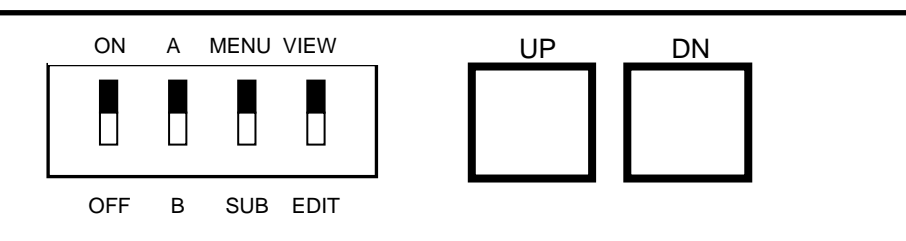

1. Set the DIP switches as shown and use the **UP** and **DN** push buttons to select the User Display menu you want.

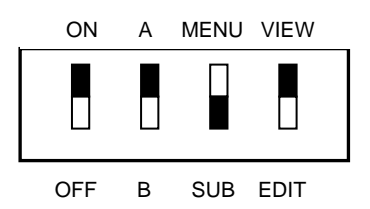

- 2. Then move the **MENU/SUB** DIP switch to the **SUB** position. The LCD will then show the submenu for that User Display menu.
- 3. Use the **UP** and **DN** push buttons to select the parameter to be viewed.

## 1.4 Changing a User Display Menu Parameter

Æ

×

Once you have selected a User Display parameter, you have the option of changing its value. For all User Display menus except Direct Access, follow this procedure.

Move the **VIEW/EDIT** DIP switch to the **EDIT** position. The bottom line of the LCD will change; 'New=XX' will appear where XX is the current value of the User Display parameter. Next, use the **UP** and **DN** push buttons to change the value. Use the **SHIFT** push button to switch to the next digit. When the value you want is displayed, press the **WR** (WRITE) push button to record the new value permanently. Return the **VIEW/EDIT** DIP switch back to the **VIEW** position.

**CAUTION**: Write down the value of the parameter before you begin changing it. If you make a mistake, you can always restore the old value.

**WARNING**: If you realize you made a mistake, <u>**DO NOT**</u> PRESS THE **WR** BUTTON. Instead, skip that step and move the **VIEW/EDIT** DIP switch to the **VIEW** position. The old value will automatically be restored.

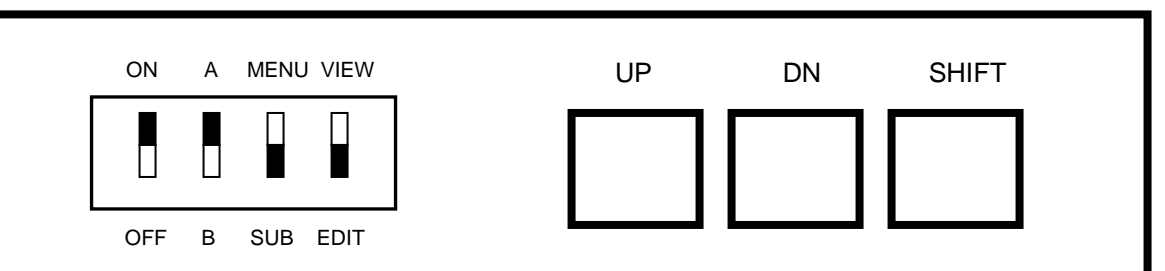

1. Set the DIP switches as shown to change a User Display parameter. Use the UP, DN and SHIFT push buttons to change the value of the parameter.

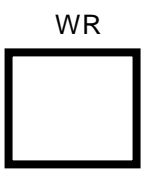

2. Press the WR (WRITE) push button to record your changes permanently. Skip this step if you decide that you don't want to record your changes permanently.

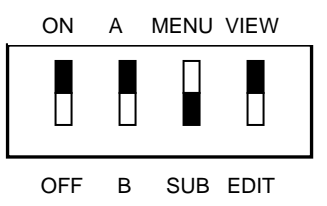

3. Move the VIEW/EDIT DIP switch back to the position shown. To select another Parameter in the selected sub-menu, use the UP and DN push buttons. To select another User Display sub-menu, start over again as on the previous page.

## 1.5 Changing a Direct Access Parameter

H

×

Once you have selected the Direct Access menu, you have the option of selecting an individual memory address and changing its value.

Move the **MENU/SUB** DIP switch to the **SUB** position. The bottom line of the LCD will change; 'F000=XX' will appear where XX will be the current value of the selected parameter. Next, use the **UP**, and **DN** push buttons to change the value of the memory address. Use the **SHIFT** push button to switch to the next digit. When the desired address is displayed, move the **VIEW/EDIT** DIP switch to the **EDIT** position. The bottom line of the LCD will change; 'New=XX' will appear where XX is the current value of the memory address.

Use the **UP** and **DN** push buttons to change the value. Use the **SHIFT** push button to switch to the next digit. When the value you want is displayed, press the **WR** (WRITE) push button to record the new value permanently.

**CAUTION**: Write down the value of the parameter before you begin changing it. If you make a mistake, you can always restore the old value.

**WARNING**: If you realize you made a mistake, <u>**DO NOT**</u> PRESS THE **WR** BUTTON. Instead, skip that step and move the **VIEW/EDIT** DIP switch to the **VIEW** position. The old value will automatically be restored.

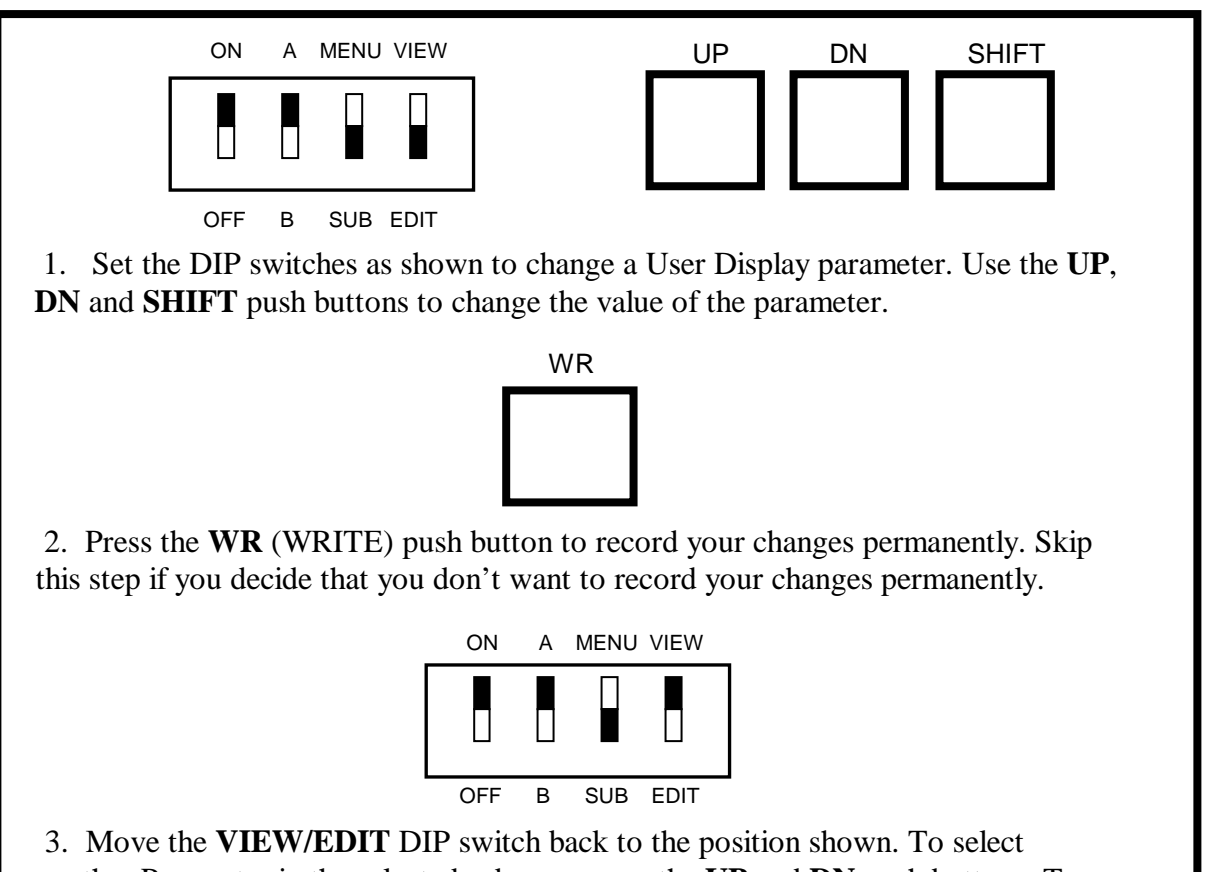

3. Move the **VIEW/EDIT** DIP switch back to the position shown. To select another Parameter in the selected sub-menu, use the **UP** and **DN** push buttons. To select another User Display submenu, start over again as on the previous page.

#### **1.6 Direct Access User Display**

Direct Access L=01 M/S UP DN

The Direct Access User Display menu bypasses many of the other menus. Use this menu when directed by Elevator Controls technical support. For those familiar with EC's MPC-P7 computer boards, you can reprogram the P8 or PIO9 in a similar "address/data" fashion as done with the P7 switchgear. The reprogramming address conversions are: (P7) E400's = FC00's (P8 or PIO9), and (P7) E700's = FF00's (P8 or PIO9).

NOTE: The entire parameter reprogramming area for software version 5.x covers from FB00 to FFFF, and for software versions 1.xx.xx and 3.xx.xx from FA00 to FFFF.

To view "Memory Flags, inputs and outputs," use direct access and refer to the "Memory Flag Listing" tables section 1.17 pages 30 for version 5.x, page 31 for version 1.xx.xx and page 32 for version 3.xx.xx of this manual.

Normally, you will use one of the following User Display menus:

To change system clock, use the Set Clock User Display menu.
To change car timers, use the Car Timers User Display menu.
To change car control variables, use the Car Control Display menu.
To change system timers, use the System Timers User Display menu.
To change system I/O programming, use the System Control User Display menu.
To change floor stopping variables, use the Stopping Table User Display menu.
To change door operation, use the Door Options User Display menu.
To change fire service options, use the Fire Options User Display menu.

## **1.7 Set Time Clock Parameters**

```
Set Clock Time
L=07 M/S UP
```

Use the Set Clock Time User Display to change your date and time display. The table below lists all of the options available within the Set Clock Time menu. Use the **UP** and **DN** push buttons to select parameters to view.

| Parameter                             | Function                                                                                                    |
|---------------------------------------|----------------------------------------------------------------------------------------------------|
| Clk: Seconds 00-59                    | Sets the current second for the system clock.                                                                                                    |
| Clk: Minutes 00-59                    | Sets the current minute for the system clock.                                                                                                    |
| Clk: Hours 00-23                      | Sets the current hour for the system clock. The clock uses military time. Examples: 00 hour is midnight to 12:59AM. 13 hour is 1:00 PM to 1:59 PM.                                             |
| Clk: Day<br>SUN, MON, TUE, SAT        | Sets the current day of the week. SUN=Sunday, MON=Monday,<br>TUE=Tuesday, WED=Wednesday, THU=Thursday, FRI=Friday and<br>SAT=Saturday                                                          |
| Clk: Date 01-31                       | Sets the current day of the month.                                                                                                    |
| Clk: Month<br>JAN, FEB, MAR,<br>, DEC | Sets the current month of the year. JAN=January, FEB=February,<br>MAR=March, APR=April, MAY=May, JUN=June, JUL=July,<br>AUG=August, SEP=September, OCT=October, NOV=November,<br>DEC=December. |
| Clk: Year 00-99                       | Two digit year (e.g., enter 04 for 2004)                                                                                                    |

#### **Time Clock Parameters**

Ø

Fault Log List L=xx M/S UP

**NOTE**: xx indicates the number of faults in the fault buffer from 0 to 25.

The Fault Log List User Display is used to view up to the last 25 faults logged. Upon entering this menu, move the Menu/ Sub switch to Sub position, to view the following display. If the fault log needs to be cleared, press the WR button. If you want to view and keep the existing fault log, simply scroll through the faults using the UP and DN buttons.

Fault Log Write Clears All

Once the **UP** or **DN** button is pressed, fault entries will be displayed. The display has four quadrants: The fault entry number appears at the top left corner, the fault code at top right corner, date of fault occurrence at bottom left corner, and time, time is displayed in military format 24 hour clock, of occurrence at bottom right corner.

```
01 Fault=07
Jan 12 11:11:35
```

**NOTE**: Pressing the **DN** button first positions the fault pointer at the most recent fault logged in the buffer, pressing the **UP** button first places fault pointer to oldest fault logged.

To display the car position and translate the fault code, simple place the View switch in the Edit position to show car position at time of fault, on the top line, and the fault code translation will scroll on the bottom line of LCD display.

To go back to fault scroll mode simply place the **EDIT** switch back to **VIEW** and repeat steps above to scroll through rest of fault history.

#### 1.9 Car Timers

```
Car Timers
L=12 M/S UP
```

Use the Elevator Timers User Display to review and adjust the car function timers. The table below lists parameters available within the Elevator Timers sub-menu. Use the **UP** and **DN** push buttons to select one of the parameters below.

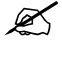

**NOTE**: The **Car Timers** can only be used to change timer values from 0 to 99 seconds. The Direct Access menu is used to set timer values over 99 seconds. Contact Elevator Controls for assistance in resetting timer values over 99 seconds.

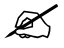

**NOTE**: Timers can be disabled by setting both timer address parameters to 00, using Direct Access menu.

| Timer Parameter            | Function                                                                     |
|----------------------------|------------------------------------------------------------------------------|
| (Direct Access Address)    |                                                                              |
| Close Prtn Timer           | Sets the maximum time that power will be applied to the doors for            |
| (FFA0 - FFA1)              | closing before a reopen, if the doors fully closed position is not achieved. |
|                            | Default = $30$ seconds.                                                      |
| Open Prtn Timer            | Sets the maximum time allowed for the doors to achieve full open             |
| (FFAA – FFAB)              | position before closing, opening stops if DOL is broken regardless of        |
|                            | timer status. Default = $30$ seconds                                         |
| Short Door Timer           | Sets the time the doors will wait at the open limit after opening when a     |
| (FFA2 – FFA3)              | door reopening device is activated. $Default = 2$ seconds.                   |
| Car Door Timer             | Sets the time the doors will wait at the open limit after opening for a car  |
| (FFA4 – FFA5)              | call. Default = 3 seconds.                                                   |
| Hall Door Time             | Sets the time the doors will wait at the open limit after opening for a hall |
| (FFA6 – FFA7)              | call. $Default = 7$ seconds.                                                 |
| Eq Normal Timer            | Sets delay to wait after the seismic switch returns to normal before car is  |
| (FFA8 - FFA9)              | allowed to return to run on earthquake automatic operation mode.             |
|                            | Default = 30 seconds.                                                        |
| $\infty$ Eq Abnormal Timer | Sets delay to wait before opening the car doors once the car stops into      |
| » Eq Door Timer            | door zone after an earthquake occurrence.                                    |
| (FFAC - FFAD)              | Default = $05$ seconds.                                                      |
| Eq Stop Timer              | Recovery time to wait before moving car to door zone area after              |
| (FFB2 - FFB3)              | counterweight derailment. Default = $10$ seconds.                            |
| Lobby Door Timer           | Sets time to wait with doors open on a hall call at the lobby floor.         |
| (FFB0 - FFB1)              | Default = 10 seconds.                                                        |
| Gong Double Ding           | Sets the time between pulses for a double ding on the Gongs.                 |
| (FFB4 - FFB5)              | Default = 00.                                                                |

#### **Car Timers**

| Gong Hold Timer<br>(FFB6 - FFB7) | Sets time to hold gong pulse active. Default = 3 seconds                                                                                 |
|----------------------------------|----------------------------------------------------------------------------------------------------|
| Door Hold Timer<br>(FFBC - FFBD) | Sets the time the doors will remain open after breaking the door open limit if the door hold input is activated. Default = $10$ seconds. |

#### 1.10 Car Control

Software Version 5.x: L = 15 and Software Version 1.xx.xx: L = 16

Use the Car Control User Display to view or change system parameters for a simplex, duplex/groupless pair or group system. The table below lists parameters available in the Car Control submenu. Use the **UP** and **DN** push buttons to select one of the parameters below.

Many of these parameters will change the I/O configuration of the controller. These parameters are marked with a <sup>+</sup>. Do not change these parameters without contacting Elevator Controls technical support staff for assistance.

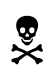

**WARNING**: Do not change † parameters (below) without first contacting Elevator Controls technical support staff for assistance.

| Bottom Floor No.   | Normally 00. Determines the starting level which this car services.<br>Example: A duplex system, if this car has no basement landing but the<br>other car does this car will be 01 the other will be 00. |
|--------------------|----------------------------------------------------------------------------------------------------|
| † Hall Call Rej Op | Enables HCRO output if set to 01; disables if set to 00.                                                                                                    |
| Hi Speed Step Op   | Normally set to 00. Set to 20 on jobs that require slowdown distances greater than the shortest floor height. Set to 20 for all PVF traction controllers (SDI board).                                    |
| Hydro Option       | Traction controllers $= 00$                                                                                                    |
| 00=N,01=Y          | Hydraulic controllers $= 01$                                                                                                    |

#### **Car Control**

| Input Option 1                                       | A hex number with seven options. See appendix A for complete                                                                                                   |
|------------------------------------------------------|----------------------------------------------------------------------------------------------------|
|                                                      | information on hex numbers. The hex number is:                                                                                                    |
|                                                      | M: X ATT UCR DCR; L: CCR UCF DCF CCF                                                                                                    |
|                                                      | Descriptions:                                                                                                    |
|                                                      | CCF- Set to 1 to enable Front Car Call input †                                                                                                    |
|                                                      | DCF- Set to 1 to enable Front Down Call input †                                                                                                    |
|                                                      | UCF- Set to 1 to enable Front Up Call input ;                                                                                                    |
|                                                      | CCR- Set to 1 to enable Rear Car Call input †                                                                                                    |
|                                                      | DCR- Set to 1 to enable Rear Down Call input †                                                                                                    |
|                                                      | UCR- Set to 1 to enable Rear Up Call input †                                                                                                    |
|                                                      | ATT- Set to 1 to enable Attendant inputs & outputs †                                                                                                    |
|                                                      | PitSw-Set to 1 to enable Pit Switch input option *                                                                                                    |
|                                                      |                                                                                                    |
| † Input Option 2                                     | Factory set. Do not change. †                                                                                                    |
| † Input Option 3                                     | Factory set. Do not change. †                                                                                                    |
| † Input Option 4                                     | Factory set. Do not change. †                                                                                                    |
| » † Input Option 5                                   | Factory set. Do not change. †                                                                                                    |
| LCD Display Rate                                     | Controls the LCD scroll rate. Normally set to 05.                                                                                                    |
| PC display Optn                                      | Used to select type of monitoring system connected to the controller.                                                                                          |
| Lobby Floor No.                                      | Set to lobby floor level minus 1. i.e.: bottom floor = 00.                                                                                                    |
| Top Floor No.                                        | Set to top level number minus 1. i.e. top floor level $5 = 04$ .                                                                                               |
| † Number of PI's                                     | Set to the number of PI outputs on the system.                                                                                                    |
| Alt Park Floor                                       | Set to level value minus 1 for which the car is to park when the alternate parking floor input is active.                                                      |
| SDI Option (PVF)                                     | Set to 01 for jobs with position velocity feedback (PVF). Otherwise set to 00.                                                                                 |
| † These options will cau staff will need to assist y | use wiring terminals to change function. Elevator Controls technical support<br>you in rewiring your system if you change one of these options. Record current |

values before changing.

### 1.11 System Timers

System Timers L=18 M/S UP DN

The table below lists parameters available in the System Timers submenu. Use the **UP** and **DN** push buttons to select one of the parameters below.

**NOTE**: Timer values are in seconds.

**NOTE**: Timers can be disabled by setting the Direct Access parameters to 00.

| Timer Name                 | Description                                                  |
|----------------------------|--------------------------------------------------------------|
| (Direct Access Parameters) |                                                              |
| Delta-Wye Timer            | Sets the time to switch motor starter from Wye to Delta      |
| (FF60 – FF61)              | mode, or to go from brake pick to brake hold voltage on      |
|                            | traction jobs. Default = $2$ seconds.                        |
|                            |                                                              |
| Vic On Timer               | Sets the time the pump motor will be turned on while on      |
| (FF62 – FF63)              | Viscosity control mode of operation. Default = 3 minutes     |
|                            | (Display shows 19sec)                                        |
|                            |                                                              |
| Vic Off Timer              | Sets the time the pump motor will be turned OFF while on     |
| (FF64 – FF65)              | Viscosity control mode of operation. Default = 9 minutes     |
|                            | (Display shows 69sec)                                        |
|                            | ~                                                            |
| Piston Sync Tmr            | Sets the time allowed to complete the dual piston            |
| (FF/6 - FF//)              | synchronization before going back to normal operation.       |
| MG Timer                   | Used for two purposes                                        |
| (FF68 - FF69)              | Traction Controller – The time a generator is allowed to run |
|                            | before shutting down if there is no activity $Default - 90$  |
|                            | seconds                                                      |
|                            | Hydraulic Controller = The soft stop pump timer.             |
|                            | Default = 1 second                                           |
| MG Lockup Tmr              | Sets the maximum time allowed for the starter to switch the  |
| (FF6A - FF6B)              | Delta feedback input before declaring a car starter stuck in |
|                            | Wye fault.                                                   |
|                            | Default = 15 seconds.                                        |
| Trip-fail Timer            | Sets the maximum time the car is allowed to run in the hoist |
| or                         | way for a single non-stop trip.                              |
| Motor Limit Timer          | Default = $180$ seconds. (Display shows $20$ sec)            |
| (FF6C – FF6D)              | Note: 900 controller manuals call timer Motor Limit Timer    |
|                            | instead of Trip Failure Tmr as shown on LCD display          |

#### **System Timers**

| TOS Timer          | Sets the time the car can normally be held at a floor before the system   |
|--------------------|---------------------------------------------------------------------------|
| (FF6E – FF6F)      | attempts to use nudging to close the doors. Default = $45$ seconds.       |
| Sec Code Timer     | Sets the time allowed between car call coded security button entries.     |
| (FF70 – FF71)      | Default = 05 seconds.                                                     |
| » Idle Timer       | The Idle output (if provided) is activated after this timer elapses. The  |
| (FF74 – FF75)      | timer starts once doors are closed after the last request for demand.     |
|                    | Default = $5$ minutes. (Display shows 44sec)                              |
| α Park Release Tmr | Sets the time allowed upon demand before car is released from parking.    |
| (FF80 – FF81)      | Default = 30 seconds. <b>Software version 5.x only.</b>                   |
| Parking Timer      | Sets the time the car remains idle (no demand) before the car is allowed  |
| (FF82 – FF83)      | to park. Default = $05$ seconds                                           |
| Hsp Trp-fail Tmr   | Time allowed for the selected car to respond to Hospital Service Call.    |
| (FF84 – FF85)      | Default = 180 seconds (Display shows 20sec)                               |
| Hsp Door Timer     | Sets the time allowed to take control of the car after car has responded  |
| (FF86 - FF87)      | to a hospital service hall call, before car returns to normal operation   |
|                    | mode. Default = $30$ seconds.                                             |
| SU/SD Delay Tmr    | Sets the time to hold SU or SD relay outputs after demand for direction   |
| (FF88 – FF89)      | has been lost. Default = $01$ seconds                                     |
| Brake Pick Timer   | Sets the time allowed for the brake contact to signal controller that the |
| (FF8A – FF8B)      | brake has picked. Default = 5 seconds                                     |
| IND Hold Timer     | Sets the time to wait before taking car on fire service phase 1 return    |
| (FF8E / FF8F)      | while car is on independent service. Default = 15 seconds.                |
| Inspection Timer   | For Ansi-2000, sets time to delays fault to allow exit from elevator.     |
| (FF90 / FF91)      | Default = $15$ seconds.                                                   |
| EP Trip-fail Tmr   | Sets the time allowed for the car to complete emergency power phase 1     |
| (FF96 / FF97)      | recall. Default = 180 seconds. (Display shows 20sec)                      |
| » Drive Reset Tmr  | Sets time the drive reset output is held active to reset a drive trip out |
| (FF98 / FF99)      | mode. Default = $3$ seconds.                                              |

## 1.12 System Control

System Control L=XX M/S UP DN

Software Version 5.x: L = 10 and Software Version 1.xx.xx: L = 13

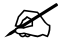

**NOTE:** System Control menu for software version 5.x contains 10 entries, and software version 1.xx.xx contains 13 entries. Refer to the applicable job System Control table below based on job software version and skip other System Control table. Software version and date can be found by viewing the User Menu - Software Version.

The System Control User Display presents options used for dispatching of two or more car control system behavior such as emergency power behaviors, parking, etc, but that will also apply to a one car system. The table below lists parameters available in the System Control submenu. Use the **UP** and **DN** push buttons to select one of the parameters below.

Some of the options should not be changed unless you are directed to do so by Elevator Controls technical support staff. These options will change the configuration of your I/O and will require rewiring. These options are marked with a <sup>+</sup>.

® ×

**WARNING**: Do not change † parameters (below) without first contacting Elevator Controls technical support staff for assistance.

| Variable Option Name    | Description                                                           |
|-------------------------|-----------------------------------------------------------------------|
| CCD on Reversal         | Cancel car calls upon direction reversal.                             |
|                         | 00 = off; set to 80 for group systems.                                |
| CCD, Slwdn & Ind        | Car will cancel car calls ahead while slowing down to the first car   |
|                         | call target, while on Independent. $00=$ off, $80=$ on.               |
| †Emergency Power Option | Normally 00. Set to 01 if the system has emergency power              |
|                         | generators.                                                           |
| Excess Call Can.        | Set to 82 to cancel car calls after 2 floors of no activity on the    |
|                         | photo-eye. Set to 04 to cancel calls after 4 if the light load weight |
|                         | switch is active.                                                     |
| Nudging: on $= 10$      | Door nudging output. Set to 00 to turn off                            |
| Lower Parking Fl        | Set to floor number, minus one, of the main parking floor.            |
|                         | Set to FF to turn off                                                 |
| Upper Parking Fl        | Set to the floor number, minus one, of a 2nd parking floor.           |
|                         | Set to FF to turn off                                                 |
| Sec Code Length         | Number of digits making up the security sequences.                    |
| †Duplex Operation       | 00 = Simplex; $03 = $ Master car; $01 = $ Slave car.                  |
| Wild Option             | Normally 00. Set to 10 to use Wild Operation.                         |
| EZ Link Advance         | 00 = EZ link off, 05 = EZ Link to Top of Car on                       |

#### System Control Software Version 5.x

| Variable Option Name     | Description                                                                                                    |
|--------------------------|----------------------------------------------------------------------------------------------------|
| Car Priority             | Set 01 for master car, 02 for Slave car, and 03 for a car working<br>as part of a three or more cars group in conjunction with the G900<br>group dispatcher controller                                          |
| Number of Cars           | Set to 01 for Simplex operation, set to 02 for duplex/groupless<br>pair operation, set to 00 a car working as part of a three or more<br>cars group in conjunction with the G900 group dispatcher<br>controller |
| Dispatch Help            | Number of assigned calls a car has before it asks for help from the other car (duplex/groupless pair operation).                                                                                                |
| † Emergency Power Option | Set to 80 to enable emergency power return and to 81 to allow 1<br>car to run under emergency power generator power, or 83 to allow<br>both cars to run under emergency power generator power.                  |
| † Hospital Service       | Set to 80 to enable hospital service operation and to C0 to enable<br>hospital service & hall call acknowledge indicator driver outputs                                                                         |
| Zone 1 Park Floor        | Main parking floor, set to floor level, minus one.                                                                                                    |
| Zone 2 Park Floor        | 2 <sup>nd</sup> parking floor, set to the floor level, minus one.                                                                                                    |
| CCD on Reversal          | Cancel car calls upon direction reversal.<br>00 = off; set to 80 for group systems                                                                                                    |
| CCD, Slwdn & Ind         | Car will cancel car calls ahead while slowing down to the first car call target, while on Independent. $00=$ off, $80=$ on.                                                                                     |
| Excess Call Can.         | Set to 82 to cancel car calls after 2 floors of no activity on the photo-eye. Set to 04 to cancel calls after 4 if the light load weigher switch is active.                                                     |
| Nudging: on $= 10$       | Door nudging output. Set to 00 to turn off                                                                                                    |
| Sec Code Length          | Number of digits making up the security sequences.                                                                                                    |
| EZ Link Advance          | 00 = EZ link2 OFF,                                                                                                    |
|                          | 0D = EZ link2 Top of Car ON,                                                                                                    |
|                          | 03= EZ link2 to Hall ON,                                                                                                    |
|                          | 0B = EZ Link2 to both Hall and Top of Car ON                                                                                                    |

## System Control Software Versions 1.xx.xx and 3.xx.xx

## 1.13 Door Options

```
Door Options
L=10 M/S UP DN
```

The Door Options User Display represents a variety of options that will affect elevator door operation. The table below lists parameters available in the Door Options submenu. Use the UP and DN push buttons to select one of the parameters below.

Some of the options should not be changed unless you are directed to do so by Elevator Controls technical support staff. These options will change the configuration of your I/O and will require rewiring. These options are marked with a <sup>+</sup>.

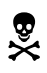

**WARNING**: Do not change † parameters (below) without first contacting Elevator Controls technical support staff for assistance.

| Variable Option Name | Description                                                                                                    |
|----------------------|----------------------------------------------------------------------------------------------------|
| Bth Door Lob Rtn     | 0 0 F R F R F R<br>              + Rear door open on main fire return<br>              + + Front door open on main fire return<br>        + + + Rear door open on Alt. fire return<br>      + + + + Front door open on Alt. fire return<br>    + + + + + Rear door open Lobby up Peak<br>  + + + + + Front door open Lobby up Peak<br>Note: If set to 00 both doors will open on both fire return floors,<br>and doors will stay closed on Lobby up peak return. Else set<br>proper bit per above to selectively open doors in Fire Return<br>Normal and Alternate services. |
| Dbl Ding: DN =10     | Normally set to 10, which generates two gong pulses for down<br>travel. Set to 00 to generated one pulse for gongs which generate<br>two pulses on their own.                                                                                                    |
| DOB Enab: Nudging    | Normally set to 20, which allows the door open button to reopen doors in nudging mode. Set to 00 to disable DOB in nudging mode.                                                                                                    |
| Door Lk Dir Pref     | Normally 00. Set to 80 to cancel direction preference (UPD and DPD) with DLK instead of DCF (do this only if directed by Elevator Controls support staff).                                                                                                    |

#### **Door Options**

| Door Lock Gong     | Normally 80. Delay gongs until the door lock breaks (for jobs w/o hall gongs). Set to 00 to disable.                                                                                                    |
|--------------------|----------------------------------------------------------------------------------------------------|
| Door Time Short.   | Normally 00. Set to 01 to prevent car call buttons from shortening door time. Set to 02 to shorten door time when a hall call, SE or PHE are activated. Set to 80 to close doors on lobby park and DBC or car call input. |
| † Miscel Option 1  | Factory set. Do not change.                                                                                                    |
| † Miscel Option 2  | Factory set. Do not change.                                                                                                    |
| † Rear Door Option | Set to 00 for front only or staggered rear doors. Set to 01 for selective rear doors. †                                                                                                    |
| SE No Stop: Nudg   | Normally 00. Set to 01 to ignore safety edge during nudging.                                                                                                    |

#### 1.14 Fire Options

```
Fire Options
L=07 M/S UP DN
```

The Fire Options User Display represents a variety of options that will affect elevator operation during fire service phase 1 and phase 2. The table below lists parameters available in the Fire Options submenu. Use the **UP** and **DN** push buttons to select one of the parameters below.

| Variable Option   | Description                                                                                                    |
|-------------------|----------------------------------------------------------------------------------------------------|
| Name              |                                                                                                    |
| Fire Code Option  | 7 6 5 4 3 2 1 0 Set bit to 1 for required fire code                                                                                                 |
|                   | + ASME Fire service                                                                                                    |
|                   | + + - Not Used                                                                                                    |
|                   | + + + Not used Bit always zero                                                                                                    |
|                   | + + + - Not used Bit always zero.                                                                                                    |
|                   | + + + + + - New York City = 10h.                                                                                                    |
|                   | + + + + + + Chicago = 20h.                                                                                                    |
|                   | + + + + + + + ASME 1996 Fire Code                                                                                                    |
|                   | + + + + + + + - Not used Bit always zero                                                                                                    |
|                   | Note: For old California Fire option set bit 6, and option FF16 is set to 00, see                                                                   |
|                   | Section 1.19 of this manual.                                                                                                    |
| Mn. Fire Rtn:Cxh  | Main Fire Recall Floor: Set to Cx, where x is the floor level, minus one.                                                                           |
| Alt Fire Rtn: Cxh | Alternate Fire Recall Floor: Set to Cx, where x is the floor level, minus one.                                                                      |
| SE qual: Phase 1  | Normally 00. Set to 01 to prevent the Safety Edge from working on fire return operation.                                                            |
| SE qual: Phase 2  | Normally 00. Set to 01 to prevent the Safety Edge from working on Phase 2<br>Fire Service.                                                          |
| Fire Hold: on=20  | Normally 00. Set to FF to enable door hold button to work on Fire Phase 2 Fire Service.                                                             |
| Car Stop Bypass   | Normally 00. Set to FF to bypass the car stop switch on Fire Phase 2 Fire Service. Set to 40 to bypass on fire service phase whether moving or not. |

#### **Fire Options**

## 1.15 Stopping Table

Stopping Table L=64 M/S UP DN

The Stopping Table User Display is used to program which and how many floors the elevator car will stop at. This is where changes are made if you need to increase or decrease the number of floors served by the system. This User Display also programs which calls (up, down and car calls) are accepted at each floor, so these submenus are used to set up functions such as down collective operation.

You can increase or decrease the number of stops in the system by adding or removing entire floors from the top of the stopping table. When you do this, you will need to change No. Floors-1 and Number of PI's parameters in the Car Control User Display submenu.

NOTE: Changing parameters in this User Display will cause the wiring to I/O to change. You should contact Elevator Controls Corporation technical support staff for help if you need to change any of these parameters.

**WARNING**: Do not change † parameters (below) without first contacting Elevator Controls technical support staff for assistance.

| Parameter | Function                                                                     |  |  |  |  |  |  |  |
|-----------|------------------------------------------------------------------------------|--|--|--|--|--|--|--|
| † Car A   | Each parameter contains the hex coding for one floor of the elevator system. |  |  |  |  |  |  |  |
| Floor 1   | M: X X CCR CCF; L: UPR DNR UPF DNF †                                         |  |  |  |  |  |  |  |
|           | Description:                                                                 |  |  |  |  |  |  |  |
|           | DNF - Set to 0 to enable a down call at this floor. †                        |  |  |  |  |  |  |  |
|           | UPF - Set to 0 to enable an up call at this floor. †                         |  |  |  |  |  |  |  |
|           | DNR - Set to 0 to enable a rear down call at this floor. †                   |  |  |  |  |  |  |  |
|           | UPR - Set to 0 to enable a rear up calls at this floor. †                    |  |  |  |  |  |  |  |
|           | CCF - Set to 0 to enable a car call at this floor. †                         |  |  |  |  |  |  |  |
|           | CCR- Set to 0 enable a car call rear                                         |  |  |  |  |  |  |  |
|           | X - Unused. Set to 1.                                                        |  |  |  |  |  |  |  |
|           | X - Unused. Set to 1.                                                        |  |  |  |  |  |  |  |
|           |                                                                              |  |  |  |  |  |  |  |
| † Car A   | same as above †                                                              |  |  |  |  |  |  |  |
| Floor 2   |                                                                              |  |  |  |  |  |  |  |
| † Car A   | same as above †                                                              |  |  |  |  |  |  |  |
| Floor 3   |                                                                              |  |  |  |  |  |  |  |
| Etc.      | etc.                                                                         |  |  |  |  |  |  |  |

#### **Stopping Table**

\*

|                    | Function                                                                                                    |
|--------------------|----------------------------------------------------------------------------------------------------|
| † FF               | Car doesn't stop here. All your floors above the top one must have this code. †                                                                  |
| † EE               | One car call and one down call. This is the normal code for the top floor. <i>†</i>                                                              |
| † EC               | One car call, up call and down call. This is the normal code for an intermediate floor. ‡                                                        |
| † ED               | One car call and one up call. This is the normal code for the bottom floor, F11. †                                                               |
| † C0               | All calls-front and rear car calls, up calls and down calls. This is the code for intermediate floors with front and rear openings. <sup>†</sup> |
| † DB               | One rear car call and rear down call. A top floor with a rear opening only. †                                                                    |
| † D3               | One rear car call & rear up call and down call. An intermediate floor with a rear opening only. †                                                |
| † D7               | One rear car call and rear up call. A bottom floor with rear opening only. †                                                                     |
| † Chang<br>support | ging these parameters will change your terminal I/O configuration. Contact Elevator Controls staff for assistance.                               |

#### **Common Codes for Stopping Table**

Ø

**NOTE**: Software version 5.x has this car stopping table only, software version 1.xx.xx has a copy of the other car stopping table used for duplex/groupless pair hall call assignments when in a two car group mode of operation, each table is addressed by the A/B switch while on A position it points to *this* car's stopping table and while on B to the *other* car's stopping table, therefore for proper dispatching operation make sure to modify the four stopping tables, two in each car if job is configured for two car group operation.

To modify both stopping tables locate the floor you need to change with the A/B switch on the A position, *this* car's stopping table, modify contents as required following common stopping tables contents stop codes as needed, then flip the A/B switch on the B position, to address the *other* car's stopping table, modify contents as required following common stopping tables contents stop codes as needed, repeat the same procedure on the other car as required.

NOTE: Controllers using software version 1.xx.xx and arranged as duplex/groupless pair system, both cars will have the same hall call input output I/O so that either of the cars will be able to perform the group hall call assignments and dispatching.

## 1.16 Password Access

A password is a way to protect your controller from unauthorized users. A password will prevent unauthorized changes to field reprogrammable controller data and personality parameters. Unless the correct password is entered, the P8 or PIO9 microprocessor will ignore the **WR** (Write) push button when a personality address is displayed, thereby preventing data from being changed. A new password must be entered before changing or deactivating the current password.

The controller can be reprogrammed by first entering the four character password key. Entering the correct key will enable the **WR** write push button, allowing changes to be made to controller personality parameters. Cycling power or resetting the P8 or PIO9 microprocessor (pushing the "Reset" button) will remove the password entered.

> Password Access L=01 M/S UP DN

With the main menu displaying Password Access, lower the **MENU/SUB** switch to display:

Enter Password Val= 0000

Press the **UP** or **DN** buttons to cycle through 1 - 9 and A - Z. Press the **SHIFT** button to cycle clockwise through the four characters. Finally press the **WR** button to compare the digits on the password entry display to the master password. If there is a match, **OK** will be display on the LCD screen. Raise the **MENU** and **VIEW** switch to exit to the main menu or lower the ON / OFF switch to exit the menu system.

The password remains active for approximately two hours and twenty minutes during which time the personality parameters may be changed. The controller LCD will display "Password Active".

The password is disabled upon entry of the master password (0000) allowing access to all personality parameters. No message will be displayed on the controller LCD screen.

Starting with all switches in the up position, lower the **MENU/SUB** switch from the Password Access menu, to display the change password screen.

Change Password UP / DN Lower the **VIEW/EDIT** switch to edit the current password.

```
Change Password
Val= KORN
```

Press the **UP** or **DN** buttons to cycle through 1 - 9 and A - Z. Press the **SHIFT** button to cycle clockwise through the four characters. The LCD screen will display "Saved" upon pressing the **WR** button and saving the new password key.

```
Change Password
Val= KORN Saved
```

Raise the **MENU** and **VIEW** switch to exit to the main menu or lower the **ON/OFF** switch to exit the menu system.

Prevent changes to the personality parameters while away from the controller by disabling or removing the password key. Starting with all switches in the up position, lower the **MENU/SUB** switch from the Password Access menu to display the change password screen. Press the **UP** or **DN** buttons to display:

Deactivate PW? UP DN

Lower the **VIEW/EDIT** switch to display:

Deactivate PW? WR clears PW

Upon pressing the **WR** button the password key is removed deactivating the **WR** button, while the master password value remains unchanged.

## 1.17 Memory Flags List

Use the Direct Access User Display to view memory flags. This is an important debugging aid. If you suspect that the system is not responding to a signal, check the memory flags to determine whether the computer is actually receiving or trying to send an output signal.

Make sure the signal is present on the IO-7 or PIO9 board by verifying the LED indicator associated with the signal, or by verifying correct signal voltage at the signal terminal or test point (if available). If the signal is present there (but not visible in the memory flags), a defective board may be preventing the elevator computer from receiving the signal.

Using the Direct Access menu, dial up the address of the signal or signals to be observed (please note the addresses associated with each group of signals on table below).

Using table MPC P8 SOFTWARE VERSION 5.x for software version 5.x or Groupless P8 or PIO9 Software Version 1.xx.xx or 3.xx.xx identify the signal in question and refer to the associated LED from 1L to 8M. To properly observe the actual signal behavior, is recommended that the LEDs be used, since each LED is associated with a specific signal and the LCD display may not have a fast enough refresh rate to display all signal changes, potentially confusing rather than aiding diagnosis.

Refer to Appendix B for proper identification of the mnemonic used to identify each signal.

EXAMPLE: To view the status of DOB, door open button input.

- 1. Using the direct access menu select memory address F001.
- 2. Identify LED 4M as representing DOB button input.
- 3. Observe whether the LED on the computer follows the status of the door open button.
- NOTE: Some of the mnemonic names have been underscored denoting an active low signal, where the LED is off when the signal is active (ie: DOL, door open limit switch, where LED will be off if switch is open).
- **NOTE**: The following memory flag charts are copies of the memory flag table found applied to the inside of the controller door.

| MPC-P8 SOFTWARE VERSION 5.X | CONTROLS and INDICATORS      | MICROPROCESSOR BOARD | MPC BOARD MSB 42 1 8 42 1                                                                                                    |                           |                          |                                                                                     | RESET AMALYZER ON (04) DOWN MRIE<br>PUSH-BUTTON AWALYZER OFF (0FF) PUSH-BUTTON PUSH-BUTTON                                                                                                    | Cark A (A) UP SHIFT<br>Cark B (B) UP SHIFT<br>Cark B (B) UP PUSH-BUTTON | DO NOT DEPRESS, MAIN MENU LIST (MENU) DO NOT DEPRESS, MAIN MENU LIST (MENU) DO ELEVATOR WILL SUB MENU LIST (SUB) | COME TO AN ABRUPT VIEW CONTENTS (VIEW) |                             | ON A KAN WENK ON A KAN WENK ON A KAN WENK ON A KAN WENK |                              |                           | NORMAL MENU SUB-MENU EDIT | OPERATION MODE MODE MODE  |                            | "WARNING"                                                 | For proper operation of Static Drive and Microprocessor Controller must | ensure that:                       | 1 Incoming controller power and outgoing motor power wires are routed in | senarate orounded conduits and routed away from printed circuit hoards | "DON'T ROLLTF MOTOR AND POWER WIRES TOGETHER" | Roluting incoming power and outgoing motor power wires together may |                                  | Induce holse into power lines, and render KFT litters inerrective. |          | 2. Properly ground motor and controller with direct solid wire. Indirect                                                                                                    | grounds that relay on pipes or conduit instead of a properly sized solid | around are a poor practice and may result in "RFI" noise.disturbances | affecting electronic sensitive equipment |          |                | "ENVIRONMENTAL LIMITS"                      | 32 TO 104 DEGREES FAHRENHEIT OR 0 TO 40 DEGREES | CELSIUS, 95 % RELATIVE HUMIDITY (NON-CONDENSING). | RL-DPPAG-28              |
|-----------------------------|------------------------------|----------------------|----------------------------------------------------------------------------------------------------|---------------------------|--------------------------|-------------------------------------------------------------------------------------|----------------------------------------------------------------------------------------------------|-------------------------------------------------------------------------|----------------------------------------------------------------------------------------------------|----------------------------------------|-----------------------------|---------------------------------------------------------|------------------------------|---------------------------|---------------------------|---------------------------|----------------------------|-----------------------------------------------------------|-------------------------------------------------------------------------|------------------------------------|--------------------------------------------------------------------------|------------------------------------------------------------------------|-----------------------------------------------|---------------------------------------------------------------------|----------------------------------|--------------------------------------------------------------------|----------|----------------------------------------------------------------------------------------------------|--------------------------------------------------------------------------|-----------------------------------------------------------------------|------------------------------------------|----------|----------------|---------------------------------------------|-------------------------------------------------|---------------------------------------------------|--------------------------|
| SIO                         | JPPORTABLE                   | Most                 | Ċ                                                                                                    | 9 8                       | s:                       |                                                                                     |                                                                                                    | s<br>-                                                                  | TU.                                                                                                    | Tu                                     | ۳<br>10                     | μ                                                       | <u>ہ</u>                     | A L                       | e<br>£9¥                  | EL.                       | ۵<br>۲                     | ATE                                                       | ਬਭ                                                                      | DTR                                |                                                                          |                                                                        | ₹N8                                           | arri                                                                | II                               |                                                                    | SM       | <b>8</b> 2                                                                                                    | •u•                                                                      | SM<br>SM                                                              | SNV<br>E                                 | pus<br>t | Dut Verx       | <u>`</u>                                    |                                                 |                                                   |                          |
| ONTR                        | APLE SOLID SL                | Richt                | S<br>(]                                                                                                    |                           |                          | H H                                                                                 | HSI WI<br>HER DZ                                                                                                    |                                                                         | GED MF                                                                                                    | P2                                     | LWO SAL                     | PIM SA.                                                 |                              |                           | 3FD S1                    | DCB IVIC                  | JCF                        | CB fire(                                                  | LDLY HS                                                                 | DHL<br>DHL                         |                                                                          | 'RQ TC                                                                 |                                               |                                                                     | ISUP inst                        |                                                                    |          |                                                                                                    |                                                                          | SOV GT.                                                               | THD DL                                   |          | ats(           | -<br>,<br>,                                 |                                                 | oller                                             |                          |
| Ö                           | б<br>Г                       |                      | Ň                                                                                                    |                           |                          |                                                                                     | _ ₽                                                                                                    |                                                                         | Ē                                                                                                    | 1 1                                    | =                           |                                                         |                              | 51 Ш                      |                           |                           |                            |                                                           |                                                                         |                                    | 1                                                                        |                                                                        | -+1 i                                         | 211-                                                                |                                  |                                                                    | <u> </u> | sпш                                                                                                    | -1 - 1                                                                   | 0                                                                     |                                          |          |                |                                             | 5                                               | ontro                                             |                          |
|                             |                              |                      | $\langle \Phi \rangle$                                                                                                    |                           | ξĮĎ                      | <u>م</u> 3                                                                          | S R                                                                                                    | ISI                                                                     | SEU                                                                                                    | ę                                      | SRO F                       | CPR                                                     | DCR<br>DCR                   | RC L                      | FD                        | CA                        | CF<br>CF                   |                                                           | SC SI                                                                   | GBPS                               | <u> </u>                                                                 | SR<br>SR                                                               | ğ                                             | Fire                                                                | ACC                              | L L                                                                |          | E1i                                                                                                    | LDF                                                                      | WZ                                                                    | SAF                                      |          |                | -                                           | cal .                                           | ŏ                                                 |                          |
|                             |                              | ISTING               | <b>(1(1(1(1(1(1(1(1(1(1(1(1(1(1(1(1(1(1(1(1(1(1(1(1(1(1(1(1(1(1(1(1(1(1(1(1(1(1(1(1(1(1(1(1(1(1(1(1(1(1(1(1(1(1(1(1(1(1(1(1(1(1(1(1(1(1(1(1(1(1(1(1(1(1(1(1()(1(1()(1()(1()(1()(1()(1()(1()(1()(1()(1()(1()()(1()()(1()()(1()()()(1()())(<b>)())())())()))()))()))))()))</b></b> | RA STU                    | CS USDI                  |                                                                                     | TF SER                                                                                                    | GI CSI                                                                  | PR FGEU                                                                                                    | 04 P3                                  | EWI HCRO                    | FR DCPR E                                               | SR FDCR                      | RC FRC                    | K TFD                     | LT DCA                    | AF CCF L                   | MF UCA U<br>BP RESCV G                                    | ILD ISC SI                                                              | LMR NDGBPS                         |                                                                          | BF ISR                                                                 | CC LWQ                                        | Fire mFire                                                          | INC insACC ir                    | Out PIT                                                            | - OHHU - | F2i HF1i                                                                                                    | OLF DHLDF                                                                | MZM Mdo                                                               | Rst DSAF                                 |          | Dit .          | l no bee                                    | erify local                                     | inging. Co                                        |                          |
| L<br>L<br>L                 |                              | FLAG LISTING         |                                                                                                    | LI FRA STU                | Tecs USD1                |                                                                                     | DR PITF SER                                                                                                    | PF PGI CSI                                                              | DG SPR FGEU                                                                                                    | DA P4 P3                               | D HEWI HCRO H               | AM DCFR DCPR E                                          | THE NDSR FDCR D              | JIR DFUCT L               | D PK TFD                  | CB MLT DCA                | 1D TFAF CCF L              | BOMF UCA U<br>SR YBP RESCV G                              | RT SHLD ISC SI                                                          | DTF DOLMR NDGBPS                   |                                                                          | 10 LBF ISR                                                             | CP ECC LWQ                                    | MEM aFire mFire                                                     | CT insINC insACC in              | NT fireOut PIT I                                                   |          |                                                                                                    | LF DOLF DHLDF                                                            | BM stopM DZM                                                          | DR fitRst DSAF                           | 1        | DOIL           | lich Sneed on L                             | o 02, verify local                              | ore changing. Co                                  |                          |
|                             |                              | MORY FLAG LISTING    |                                                                                                    | FRA STU FRA STU           | TFFRSFCS                 |                                                                                     | BR DHLDR PITF SER                                                                                                    | S APF PGI CSI                                                           | S NUDG SPR FGEU                                                                                                  | A SDA P4 P3                            | U ATD HEWI HCRO H           | ED EQAM DCFR DCPR E                                     | CR DCR NDSR FDCR D           | 5F DOIR FRM FRC L         | V CCD PK TFD              | CCB MLT DCA               | 1U DMD TFAF CCF L          | MR PGO DOMF UCA U<br>CI HSR YBP RESCV G                   | D ISRT SHLD ISC SI                                                      | SM DHLDTF DOLMR NDGBPS             |                                                                          | PR THO LBF ISR                                                         | CH STCP ECC LWQ                               | DX FIREMEM aFire mFire                                              | IN insCT insINC insACC in        | PT SHNT fireOut PIT I                                              |          | Di FONI HERI HEI                                                                                                    | SM DCLF DOLF DHLDF                                                       | PM CSBM stopM DZM                                                     | iR HDR fltRst DSAF                       |          |                | only) High Sheed on L                       | FCBB to 02, verify local                        | ice before changing. Co                           | off                      |
|                             |                              | MEMORY FLAG LISTING  |                                                                                                    | F SAF LLI FRA STU         | F DZF FRS FCS USD1       |                                                                                     | R DOBR DHLDR PITF SER                                                                                                    | I EDS APF PGI CSI                                                       | F EQS NUDG SPR FGEU                                                                                              | K SUA SDA P4 P3                        | 3 ATU ATD HEWI HCRO H       | U RGED EQAM DCFR DCPR E                                 | UCR DCR NDSR FDCR D          | CUR SUR UTU TUCT L        | S ISV CCD PK TFD          | CCA CCB MLT DCA           | DMU DMD TFAF CCF L         | S DOMR PGO DOMF UCA U<br>CCCI HSR YBP RESCV G             | VO LCD ISRT SHLD ISC SI                                                 | FCSM DHLDTF DOLMR NDGBPS           |                                                                          | - DPR THO LBF ISR                                                      | SQH STCP ECC LWQ                              | R HCDX FIREMEM aFire mFire                                          | FON insCT insINC insACC in       | EPPT SHNT fireOut PIT                                              |          | s FRDi FONI HF2 HF2                                                                                                    | M LSSM DCLF DOLF DHLDF                                                   | DM STPM CSBM stopM DZM                                                | X CGR HDR fitRst DSAF                    | # OU     | inStop DOut    | ators (only) Hinh Sheed on L                | dress FCBB to 02, verify local                  | mpliance before changing. Co                      | set to off               |
|                             | me<br>al is                  | MEMORY FLAG LISTING  | (4) $(2)$ $(1)$ $(8)$ $(4)$                                                                                                    | E DBCF SAF LLI FRA STU    | PHEF DZF FRS FCS USD     | DSD2     ISTU     ISTD     ATT     UP       DSD2     UD     DD     DD     DD     DD | The second second secon | CWI EDS APF PGI CSI                                                     | TIN TIN DOFF EQS NUDG SPR FGEU                                                                                   | 85X SUA SDA P4 P3                      | ATB ATU ATD HEWI HCRO H     | RGEU RGED EQAM DCFR DCPR E                              | CCR UCR DCR NDSR FDCR D      | TFX DSF DOIR FRM FRC      | INC ISV CCD PK TFD        | 12 CMC CCA CCB MLT DCA    | LFP DMU DMD TFAF CCF L     | I mIS DOMR PGO DOMF UCA U                                 | ( FCSWO LCD ISRT SHLD ISC SI                                            | IF EPS FCSM DHLDTF DOLMR NDGBPS    |                                                                          | LRF DPR THO LBF ISR                                                    | STE SQH STCP ECC LWQ                          | TPR HCDX FIREMEM aFire meire                                        | LD FON insCT insINC insACC in    | CTL EPPT SHNT fireOut PIT I                                        |          | Direct black black | SSAFM LSSM DCLF DOLF DHLDF                                               | HDCDM STPM CSBM stopM DZM                                             | T GTSX CGR HDR fitRst DSAF               |          | inStan<br>DOut | ic Flevators (only) Hinh Sheed on li        | am Address FCBB to 02, verify local             | for compliance before changing. Co                | option set to off        |
| ELEVATOR                    | signal name<br>the signal is |                      | ses' (B) (4) (2) (1) (B) (4)                                                                                                    | DOLF DBCF SAF LLI FRA STU | SEF PHEF DZF FRS FCS USD | USDZ DSDZ ISTU ISTD ATT UP                                                          | DOLR DBCR DOBR DHLDR PITF SER                                                                                                    | EQI CWI EDS APF PGI CSI<br>MCP/AA CCB UD UD POEF CI                     | DCFF DCPF EQS NUDG SPR FGEU                                                                                      | FWI 85X SUA SDA P4 P3                  | ATE ATB ATU ATD HEWI HCRO H | DOFR RGEU RGED EQAM DCFR DCPR E                         | TFAR CCR UCR DCR NDSR FDCR D | STRE TFX DSF DOIR FRM FRC | HCR INC ISV CCD PK TFD    | DOPH2 CMC CCA CCB MLT DCA | UFP LFP DMU DMD TFAF CCF L | DSM mIS DOMR PGO DOMF UCA U<br>DDF - CCCI HSR YRP RFSCV G | PHTX FCSWO LCD ISRT SHLD ISC SI                                         | DOLMF EPS FCSM DHLDTF DOLMR NDGBPS |                                                                          | LRC LRF DPR THO LBF ISR                                                | NDSF STE SQH STCP ECC LWQ                     | PRT TPR HCDX FIREMEM afre mfire                                     | LU LD FON insCT insINC insACC in | OFF CTL EPPT SHNT fireOut PIT I                                    |          | testing FCS FRPi FONi HF2i HF1i                                                                                                    | SSM SSAFM LSSM DCLF DOLF DHLDF                                           | CGF HDCDM STPM CSBM stopM DZM                                         | DRST GTSX CGR HDR fitRst DSAF            |          | in Stop        | Votraitiic Flevators (only) Hinh Sneed on I | program Address FCBB to 02, verify local        | r code for compliance before changing. Co         | d with option set to off |

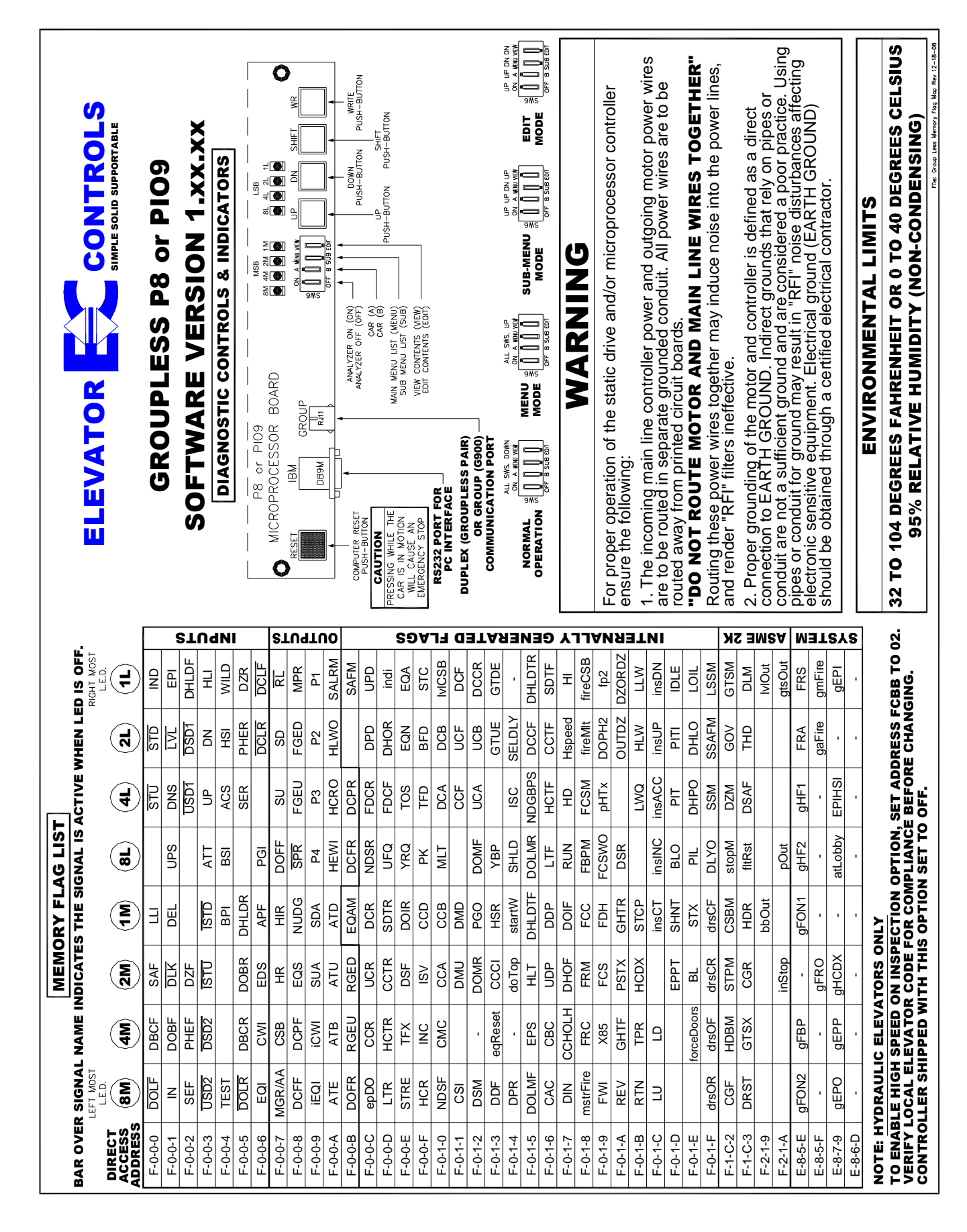

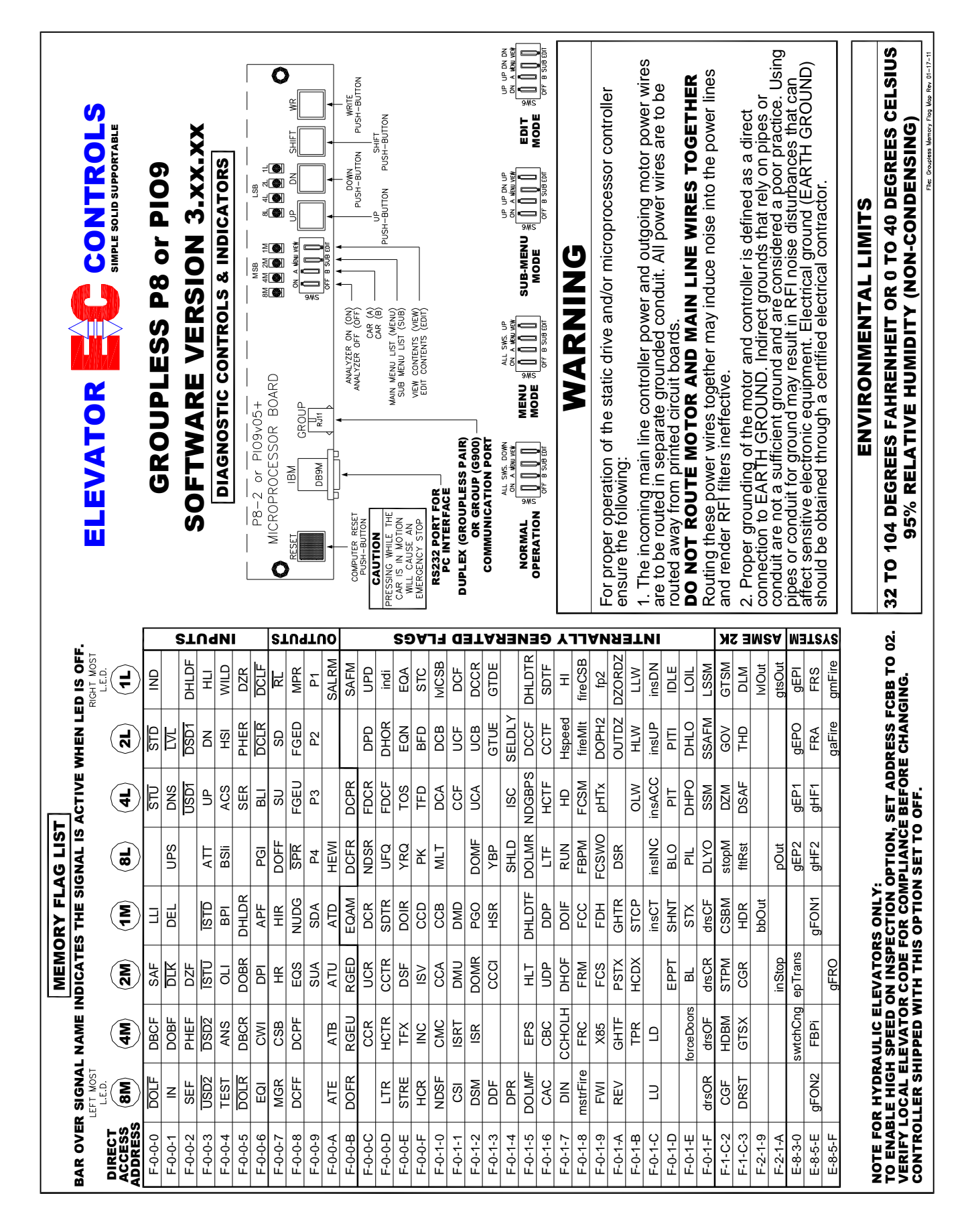

Submenu Switch down:

Submenu and Edit switches down:

SW Version: X DD MMM YYYY Job Number: 08-123456

To verify the software version, use the User Display to access the Software Version submenu.

## 1.19 ASME A17.1-200x Settings

If the controller is to comply with the requirements of ASME Code A17.1-200x (where x is the release year of the applicable safety code section), the controller will be provided with an A17.1-2000 Monitor Board (P8 and P8-2 controllers only; A17.1-2000 circuitry is built into the PIO9 board) and the following Direct Access parameters will have been set. The table below lists parameters required for ANSI-200x operation.

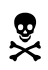

**WARNING**: Do not change † parameters (below) without first contacting Elevator Controls support staff for assistance.

| Direct Access              | Function                                                                      |  |  |  |  |  |  |  |
|----------------------------|-------------------------------------------------------------------------------|--|--|--|--|--|--|--|
| † FF16 = 09                | Bit 0- 2000 code option bit †                                                 |  |  |  |  |  |  |  |
|                            | Bit 1- Car has PI's at lobby †                                                |  |  |  |  |  |  |  |
|                            | Bit 2- Car has PI's at alternate fire floor †                                 |  |  |  |  |  |  |  |
|                            | Bit 3- $\infty$ 2000 code, Monitor safeties through car B port †              |  |  |  |  |  |  |  |
|                            | Bit 4- Rear Car Gate Monitoring input †                                       |  |  |  |  |  |  |  |
|                            | Bit 5- Freight Doors ANSI-2000 monitoring                                     |  |  |  |  |  |  |  |
|                            | Bit 6- Ignore Unintended Movement on Inspection Mode                          |  |  |  |  |  |  |  |
|                            | Bit 7- Daily GTS, GTSX monitoring cycle at 2:00 AM                            |  |  |  |  |  |  |  |
| FF18 = 05                  | Noise Filter; Number of computer loops before fault is latched                |  |  |  |  |  |  |  |
|                            |                                                                               |  |  |  |  |  |  |  |
| Inspection Timer           | For Ansi-2000, sets time to delays fault to allow exit from elevator. Default |  |  |  |  |  |  |  |
| (FF90 / FF91)              | = 15 seconds.                                                                 |  |  |  |  |  |  |  |
|                            | Note: Timer can be set through System Timers menu.                            |  |  |  |  |  |  |  |
| † Changing this paramet    | ter will change your terminal I/O configuration. Contact Elevator Controls    |  |  |  |  |  |  |  |
| support staff for assistan | ice.                                                                          |  |  |  |  |  |  |  |

#### ANSI-2000 Settings

## Appendix A – Working with Hexadecimal Numbers

Elevator Controls uses hexadecimal (hex) numbers in several of the User Displays. Hex numbers are a compact way of representing information.

## A1 – Converting Hexadecimal Numbers

Hex numbers are always displayed as two digits. The first digit (left hand side) contains the M or most significant information; the second digit (right hand side) contains the L or least significant information. The digits themselves use the number 0 through 9 and letters A through F.

#### **Hex Numbers**

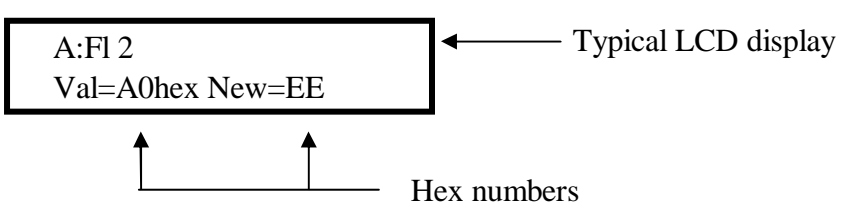

In the example above, A0 and EE are the hex numbers. A and E are the M digits and 0 and E are the L digits. The M and L digits are indicated in the description in the text by bold letters.

To use hex numbers, you must convert each digit separately into a series of four ones and zeros. Use the table on the next page to do the conversion. Then compare the ones and zeros with the description given in the User Display.

#### **Converting Hex Numbers**

Example Conversion A:Fl 2 VAL=C0hex (see page 16 Input Option 1)

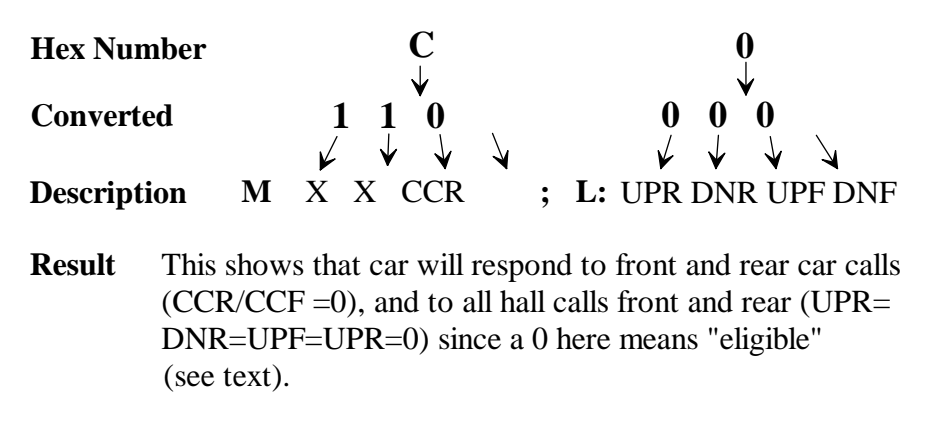

| Hexadecimal Number Conversions |            |            |            |  |  |  |  |  |  |  |
|--------------------------------|------------|------------|------------|--|--|--|--|--|--|--|
| Hex Number                     | Conversion | Hex Number | Conversion |  |  |  |  |  |  |  |
| 0                              | 0 0 0 0    | 8          | 1 0 0 0    |  |  |  |  |  |  |  |
| 1                              | 0 0 0 1    | 9          | 1 0 0 1    |  |  |  |  |  |  |  |
| 2                              | 0 0 1 0    | А          | 1 0 1 0    |  |  |  |  |  |  |  |
| 3                              | 0 0 1 1    | В          | 1 0 1 1    |  |  |  |  |  |  |  |
| 4                              | 0 1 0 0    | С          | 1 1 0 0    |  |  |  |  |  |  |  |
| 5                              | 0 1 0 1    | D          | 1 1 0 1    |  |  |  |  |  |  |  |
| 6                              | 0 1 1 0    | E          | 1 1 1 0    |  |  |  |  |  |  |  |
| 7                              | 0 1 1 1    | F          | 1 1 1 1    |  |  |  |  |  |  |  |

## A2 – Changing Hex Numbers

Changing a hex number is a four step process, whether it is an option, an internal flag or anything else. Follow the outline below:

- 1. Convert the hex number as described on the previous page. This will indicate which options are currently set.
- 2. Decide what options you want to set (or reset). If necessary, write the new series of ones and zeros down on paper. This will help verify that the new series is correct. Do not try to proceed until you've checked this new series at least once. It is very easy to make a conversion mistake.
- 3. Use the table above to look up the new hex number from the new series of ones and zeros. The ones and zeros are in no particular order so you'll have to search the table carefully. Double check that you have the correct new hex number (it is a good idea to convert the new number as described in the previous section).
- 4. Now change the hex number via the User Display as described on page 9 of this manual.

| Changing a Hexadecimal Number                                                                                                    |                                                                     |  |  |  |  |  |  |  |  |  |  |
|----------------------------------------------------------------------------------------------------|---------------------------------------------------------------------|--|--|--|--|--|--|--|--|--|--|
| 1. First convert the existing number to see<br>which options are currently set. See<br>instructions on the previous page.                             | e A<br>1 1 0 0 0 0 0<br>X=1, X=1, CCR=0, CCF=0; UPR=0 DNR=0, UPF=0, |  |  |  |  |  |  |  |  |  |  |
| 2. Then decide which options need to be<br>changed. For example, assume that<br>we only want the car to respond to<br>car calls and hall up and down. | X=1, X=1, CCR=1, CCF=0; UPR=1 DNR=1, UPF=0,<br>1 1 0 0 1 1 0        |  |  |  |  |  |  |  |  |  |  |
| 3. Look up the new series of ones zeros in the table above.                                                                                           | С                                                                   |  |  |  |  |  |  |  |  |  |  |
| 4. Finally, follow the instructions on page 10 of this manual to change the number.                                                                   |                                                                     |  |  |  |  |  |  |  |  |  |  |

# Appendix B –

Г

|        |         |   |   | LE | ED | Ba | nk |   |   |                                  |
|--------|---------|---|---|----|----|----|----|---|---|----------------------------------|
| Name   | Address | 8 | 4 | 2  | 1  | 8  | 4  | 2 | 1 | Description                      |
| ACS    | F004    |   |   |    |    |    | Х  |   |   | Alternate Call Scheme            |
| aFire  | F01B    |   |   |    |    |    | Х  |   |   | Master Alternate Fire            |
| APF    | F006    |   |   |    |    | Х  |    |   |   | Alternate Parking Floor Input    |
| ATB    | F00A    |   | Х |    |    |    |    |   |   | Attendant Buzzer                 |
| ATE    | F00A    | Χ |   |    |    |    |    |   |   | Attendant Enable                 |
| ATD    | F00A    |   |   |    | Х  |    |    |   |   | Attendant Down Direction Input   |
| ATT    | F003    |   |   |    | Х  |    |    |   |   | Attendant Indicator              |
| ATU    | F00A    |   |   | Х  |    |    |    |   |   | Attendant Up Direction Input     |
| BFD    | FOOF    |   |   |    |    |    |    | Х |   | Bottom Floor Demand              |
| BPI    | F004    |   |   |    | Х  |    |    |   |   | Brake auxiliary contact input    |
| BSI    | F004    |   |   |    |    | Х  |    |   |   | Building Security Input          |
| CAC    | F016    | Χ |   |    |    |    |    |   |   | Car Above Counterweight          |
| CBC    | F016    |   | Х |    |    |    |    |   |   | Car Below Counterweight          |
| CCA    | F010    |   |   | Х  |    |    |    |   |   | Car Call Above Car               |
| CCB    | F010    |   |   |    | Х  |    |    |   |   | Car Call Below Car               |
| CCCI   | F013    |   |   | Х  |    |    |    |   |   | Car Call Cancel Input Flag       |
| CCD    | F00F    |   |   |    | Х  |    |    |   |   | Car Call Disconnect              |
| CCF    | F011    |   |   |    |    |    | Х  |   |   | Car Call Cancel Flag - Front     |
| CCR    | F00C    |   | Х |    |    |    |    |   |   | Car Call Cancel Flag - Rear      |
| CCHOLD | F017    |   | Х |    |    |    |    |   |   | Car Call Hold                    |
| CMC    | F010    |   | Х |    |    |    |    |   |   | Chicago Fire Memory              |
| CSB    | F007    |   | Х |    |    |    |    |   |   | Car Stop Bypass Output           |
| CSI    | F006    |   |   |    |    |    | Х  |   |   | Car Select to run on EPI phase 2 |
| CCTF   | F016    |   |   |    |    |    |    | Х |   | Car Call Door Time - Front       |
| CTL    | F01D    |   | Х |    |    |    |    |   |   | Car to Lobby                     |
| CCTR   | F00D    |   |   | Х  |    |    |    |   |   | Car Call Door Time - Rear        |
| CWI    | F006    |   | Х |    |    |    |    |   |   | Counterweight Earthquake Input   |
| DBCF   | F005    |   | Х |    |    |    |    |   |   | Door Close Pushbutton Front      |
| DBCR   | F000    |   | Х |    |    |    |    |   |   | Door Close Pushbutton - Rear     |
| DCC    | F015    |   |   |    |    |    |    | Х |   | Door Close Complete              |
| DCA    | F010    |   |   |    |    |    | Х  |   |   | Down Call Above the Car          |
| DCB    | F010    |   |   |    |    |    |    | Х |   | Down Call Below the Car          |
| DCFF   | F008    | Χ |   |    |    |    |    |   |   | Door Close Function Front        |
| DCFR   | F00B    |   |   |    |    | Х  |    |   |   | Door Close Function - Rear       |
| DCLF   | F006    |   |   |    |    |    |    |   | Х | Door Closed Limit Front          |
| DCLR   | F006    |   |   |    |    |    |    | Х |   | Door Closed Limit Rear           |

## **B1** – Mnemonic description translation table and flag-LED memory locations

|        |         | LED Bank |   |   |   |   |   |   |   |                                 |
|--------|---------|----------|---|---|---|---|---|---|---|---------------------------------|
| Name   | Address | 8        | 4 | 2 | 1 | 8 | 4 | 2 | 1 | Description                     |
| DCPF   | F008    |          | Х |   |   |   |   |   |   | Door Close Power Front          |
| DCPR   | F00B    |          |   |   |   |   | Х |   |   | Door Close Power - Rear         |
| DCR    | F00C    |          |   |   | Х |   |   |   |   | Down Call Rear                  |
| DDF    | F013    | Х        |   |   |   |   |   |   |   | Double Ding Function            |
| DDP    | F016    |          |   |   | Х |   |   |   |   | Down Direction Preference       |
| DHLDF  | F002    |          |   |   |   |   |   |   | Х | Door Hold Input Front           |
| DHLDR  | F005    |          |   |   | Х |   |   |   |   | Door Hold Input - Rear          |
| DHLDTF | F015    |          |   |   | Х |   |   |   |   | Front Door Hold Timer Flag      |
| DHLDTR | F015    |          |   |   |   |   |   |   | Х | Rear Door Hold Timer Flag       |
| DHLO   | F01E    |          |   |   |   |   |   | Х |   | Door Hold Output                |
| DHOF   | F017    |          |   | Х |   |   |   |   |   | Door Hold Open Front            |
| DHOR   | F00D    |          |   |   |   |   |   | Х |   | Door Hold Open Rear             |
| DHPO   | F01E    |          |   |   |   |   | Х |   |   | Door Hold Pre-Expired Output    |
| DIN    | F017    | Х        |   |   |   |   |   |   |   | Door Inactive Flag              |
| DISCF  | FO1F    |          |   |   | Х |   |   |   |   | N.Y. Fire Doors Closing Front   |
| DISCR  | F01F    |          |   | Х |   |   |   |   |   | N.Y. Fire Doors closing Rear    |
| DSOF   | F01F    |          | Х |   |   |   |   |   |   | N.Y. Fire Doors Open Front      |
| DRSOK  | F01F    |          |   |   |   |   |   |   |   | N.Y. Fire Doors Open Rear       |
| DLK    | F001    |          |   | Х |   |   |   |   |   | Door Lock Input                 |
| DLYO   | F01F    |          |   |   |   |   |   |   |   | Car Delayed Flashing Output     |
| DMD    | F011    |          |   |   | Х |   |   |   |   | Demand Down                     |
| DMU    | F011    |          |   | Х |   |   |   |   |   | Demand UP                       |
| DN     | F003    |          |   |   |   |   |   | Х |   | Attendant Down Direction Input  |
| DNS    | F001    |          |   |   |   |   | Х |   |   | Down Sense                      |
| DOBF   | F001    |          | Х |   |   |   |   |   |   | Door Open Push-button - Front   |
| DOBR   | F005    |          |   | Х |   |   |   |   |   | Door Open Push-button - Rear    |
| DOIF   | F017    |          |   |   | Х |   |   |   |   | Door Open Intent Front          |
| DOIR   | FOOE    |          |   |   | Х |   |   |   |   | Door Open Intent - Rear         |
| DOLF   | F000    | Х        |   |   |   |   |   |   |   | Door Open Limit - Front         |
| DOLR   | F005    | Х        |   |   |   |   |   |   |   | Door Open Limit - Rear          |
| DOFF   | F007    |          |   |   |   | Х |   |   |   | Door Open Function Front        |
| DOFR   | F00B    | Х        |   |   |   |   |   |   |   | Door Open Function - Rear       |
| DOLMF  | F015    | Х        |   |   |   |   |   |   |   | Door Open Limit Front Memory    |
| DOLMR  | F015    |          |   |   |   | Х |   |   |   | Door Open Limit Rear Memory     |
| DOMF   | F012    |          |   |   |   | Х |   |   |   | Door Open Memory Front          |
| DOMR   | F012    |          |   | Х |   |   |   |   |   | Door Open Memory Rear           |
| DOPH2  | F010    | Х        |   |   |   |   |   |   |   | Door Open Phase flag            |
| DPD    | F00C    |          |   |   |   |   |   | Х |   | Down Previous Direction         |
| DPR    | F018    |          |   | Х |   |   |   |   |   | Door Protection Timer flag      |
| DSF    | FOOE    |          |   | Х |   |   |   |   |   | Door Time Shortening Flag Front |
| DSM    | F012    | Х        |   |   |   |   |   |   |   | Chicago Door Button Pressed     |
| DSD1   | F002    |          |   |   |   |   |   | Х |   | Down Slowdown Switch 1 Input    |

|         |         | LED Bank |   |   |   |   |   |   |   |                                   |
|---------|---------|----------|---|---|---|---|---|---|---|-----------------------------------|
| Name    | Address | 8        | 4 | 2 | 1 | 8 | 4 | 2 | 1 | Description                       |
| DSD2    | F003    |          | Х |   |   |   |   |   |   | Down Slowdown Switch 2 Input      |
| DSR     | F01A    |          |   |   |   | Х |   |   |   | Rear Door Shortening flag         |
| DZF     | F002    |          |   | Х |   |   |   |   |   | Door Zone - Front                 |
| DZORDZ  | F01A    | Х        |   |   |   |   |   |   |   | Door Zone Front or Rear           |
| DZR     | F005    |          |   |   |   |   |   |   | Х | Door Zone - Rear                  |
| ECC     | F019    |          |   |   |   | Х |   |   |   | Excess Car Calls                  |
| EDS     | F006    |          |   | Х |   |   |   |   |   | Earthquake Direction Switch input |
| EPI     | F001    |          |   |   |   |   |   |   | Х | Emergency Power Input             |
| EPIM    | F00B    |          |   |   |   |   |   | Х |   | Emergency Power Memory Flag       |
| EPPT    | F01D    |          |   | Х |   |   |   |   |   | Emergency Power Pre-Transfer      |
| EPS     | F015    |          | Х |   |   |   |   |   |   | Emergency Power Selected to Run   |
| EQA     | FOOE    |          |   |   |   |   |   |   | Х | Earthquake Abnormal               |
| EQAM    | F00B    |          |   |   | Х |   |   |   |   | Earthquake Abnormal memory        |
| EQN     | F00E    |          |   |   |   |   |   | Х |   | Earthquake Normal                 |
| EQS     | F00-8   |          |   | Х |   |   |   |   |   | Earthquake Output                 |
| EQI     | F006    | Х        |   |   |   |   |   |   |   | Earthquake Input                  |
| FBP     | F01E    |          |   | Х |   |   |   |   |   | Fire Bypass Input                 |
| FBPM    | F01E    |          | Х |   |   |   |   |   |   | Fire Bypass Memory                |
| FCS     | F002    |          |   |   |   | Х |   |   |   | Fire Service Phase 2 Input        |
| FCSM    | F015    |          |   | Х |   |   |   |   |   | Fire Service Phase 2 Memory       |
| FCSWO   | F014    |          | Х |   |   |   |   |   |   | Fire Service Phase 2 Was Active   |
| FDCF    | F00D    |          |   |   |   |   | Х |   |   | Doors Front Fully Closed Phase 2  |
| FDCR    | F00C    |          |   |   |   |   | Х |   |   | Doors Rear Fully Closed Phase 2   |
| FGED    | F008    |          |   |   |   |   |   | Х |   | Front Gong Enable Down            |
| FGEU    | F008    |          |   |   |   |   | Х |   |   | Front Gong Enable Up              |
| FIREMEM | F01B    |          |   |   | Х |   |   |   |   | Fire Memory Flag                  |
| fireMLT | F01A    |          |   |   |   |   | Х |   |   | Fire Service With MLT Operation   |
| fireOUT | F01D    |          |   |   |   | Х |   |   |   | Fire Service Output               |
| FON     | F01C    |          |   | Х |   |   |   |   |   | Fire Service Return Switch Input  |
| FP2     | F01E    | Х        |   |   |   |   |   |   |   | Fire Phase 2 Flag                 |
| FRA     | F000    |          |   |   |   | Х |   |   |   | Alternate Fire Service Input      |
| FRC     | FOOE    |          |   |   |   |   | Х |   |   | Fire Service Phase 2              |
| FRM     | F00E    |          |   |   |   | Х |   |   |   | Fire Service Phase 1              |
| FRS     | F002    |          |   |   | Х |   |   |   |   | Main Fire Service Input           |
| FWI     | F009    | Х        |   |   |   |   |   |   |   | Fire Warning Indicator            |
| GHTF    | F01A    |          | Х |   |   |   |   |   |   | Gong Hold Timer Front             |
| GHTR    | F01A    |          |   |   | Х |   |   |   |   | Gong Hold Timer Rear              |
| GTDE    | F013    |          |   |   |   |   |   |   | Х | Gong Timer Down Enable            |
| GTUE    | F013    | 1        |   |   |   |   |   | Х |   | Gong Timer Up Enable              |
| Н       | F017    |          |   |   |   |   |   | Х |   | High Speed                        |
| HCDX    | F01B    | 1        |   | Х |   |   |   |   |   | Hall Call Disconnect              |
| HCR     | F00F    | Х        |   |   |   |   |   |   |   | Hall Call Reject                  |

|        |         | LED Bank |   |   |   |   |   |   |   |                                 |
|--------|---------|----------|---|---|---|---|---|---|---|---------------------------------|
| Name   | Address | 8        | 4 | 2 | 1 | 8 | 4 | 2 | 1 | Description                     |
| HCRO   | F00A    |          |   |   |   |   | Х |   |   | Hall Call Reject Output         |
| HCTF   | F016    |          |   |   |   |   | Х |   |   | Hall Call Door Time - Front     |
| HCTR   | F00D    |          | Х |   |   |   |   |   |   | Hall Call Door Time - Rear      |
| HD     | F017    |          |   |   |   |   | Х |   |   | High Speed Delay                |
| HEWI   | F00A    |          |   |   |   | Х |   |   |   | Hospital Emergency Indicator    |
| HF1    | F01B    |          |   |   |   |   |   |   | Х | Machine Room Smoke Detector     |
| HF2    | F01B    |          |   |   |   |   |   | Х |   | Hoistway Smoke Detector         |
| HI     | F017    |          |   |   |   |   |   |   | Х | High Intermediate Speed         |
| HIR    | F007    |          |   |   | Х |   |   |   |   | High Intermediate Speed Output  |
| HLI    | F003    |          |   |   |   |   |   |   | Х | Heavy Loadweigher Input         |
| HLW    | F019    |          |   |   |   |   |   | Х |   | Heavy Load Input                |
| HLWO   | F018    |          |   |   |   |   |   | Х |   | Heavy Load Output               |
| HR     | F007    |          |   | Х |   |   |   |   |   | High Speed Output               |
| HSEL   | F014    |          |   |   |   |   |   |   | Х | Hospital Selected Car           |
| HSI    | F004    |          |   |   |   |   |   | Х |   | Hospital Input                  |
| HSR    | F013    |          |   |   | Х |   |   |   |   | Heat Sensor Input               |
| IDLE   | F01D    |          |   |   |   |   |   |   | Х | Idle Timeout output             |
| IN     | F001    | Х        |   |   |   |   |   |   |   | Controller Inspection Input     |
| INC    | FOOF    |          | Х |   |   |   |   |   |   | Independent Service Aux. Flag   |
| insACC | F01C    |          |   |   |   |   | Х |   |   | Inspection/ Access mode         |
| IND    | F000    |          |   |   |   |   |   |   | Х | Independent Service Input       |
| insCT  | F01C    |          |   |   | Х |   |   |   |   | Car Top Inspection              |
| insDN  | F01C    |          |   |   |   |   |   |   | Х | Inspection Down Direction Input |
| insINC | F01C    |          |   |   |   | Х |   |   |   | In Car Inspection               |
| insUP  | F01C    |          |   |   |   |   |   | Х |   | Inspection Up Direction Input   |
| ISTD   | F003    |          |   |   | Х |   |   |   |   | Intermediate Step Down Input    |
| ISTU   | F003    |          |   | Х |   |   |   |   |   | Intermediate Step Up Input      |
| ISC    | F014    |          |   |   |   |   | Х |   |   | In Service Capable              |
| ISR    | F018    |          |   |   |   |   | Х |   |   | In Service & Ready              |
| ISRT   | F014    |          |   |   | Х |   |   |   |   | Truly in Service                |
| ISV    | FOOF    |          |   | Х |   |   |   |   |   | In Service                      |
| LBF    | F018    |          |   |   |   | Х |   |   |   | Car-At-Lobby                    |
| LCD    | F014    |          |   | Х |   |   |   |   |   | Lobby Car Disable               |
| LD     | F01C    |          | Х |   |   |   |   |   |   | Leveling Down Input             |
| LFP    | F011    |          | Х |   |   |   |   |   |   | Lower Floor Parking Intent      |
| LLI    | F000    |          |   |   | Х |   |   |   |   | Light Loadweigher Input         |
| LLW    | F019    |          |   |   |   |   |   |   | Х | Light Load                      |
| LOIL   | F01E    |          |   |   |   |   |   |   | Х | Low Oil Input                   |
| LRC    | F018    | Х        |   |   |   |   |   |   |   | Lobby Return Call               |
| LRF    | F018    |          | Х |   |   |   |   |   |   | Lobby Return Function           |
| LSSM   | F01F    |          |   |   |   |   |   |   | Х | Low Speed Safety Monitor Input  |
| LTF    | F016    |          |   |   |   | Х |   |   |   | Lobby Door Time Front           |

|         |         | LED Bank |   |   |   |   |   |   |   |                                  |
|---------|---------|----------|---|---|---|---|---|---|---|----------------------------------|
| Name    | Address | 8        | 4 | 2 | 1 | 8 | 4 | 2 | 1 | Description                      |
| LTR     | F00D    | Х        |   |   |   |   |   |   |   | Lobby Door Time - Rear           |
| lvlCSB  | F010    |          |   |   |   |   |   |   | Х | Car Safety Stop Switch Bypass    |
| fireCSB | F012    |          |   |   |   |   |   |   | Х | Car Safety Stop Switch Bypass    |
| LU      | F01C    | Х        |   |   |   |   |   |   |   | Leveling Up Input                |
| LVL     | F001    |          |   |   |   |   |   | Х |   | Leveling Input                   |
| mFIRE   | F01B    |          |   |   |   | Х |   |   |   | Main Fire Master Flag            |
| MGR/AA  | F007    | Х        |   |   |   |   |   |   |   | M/G Set Run Output               |
| MIS     | F012    |          | Х |   |   |   |   |   |   | Master In Service Flag           |
| MLT     | F010    |          |   |   |   | Х |   |   |   | Motor Limit Timer                |
| MPR     | F008    |          |   |   |   |   |   |   | Х | Microprocessor Running           |
| NDGBPS  | F015    |          |   |   |   |   | Х |   |   | Nudging Bypass                   |
| NDSF    | F019    | Х        |   |   |   |   |   |   |   | Front Hall Door Timer Non-Short. |
| NDSR    | F00C    |          |   |   |   | Х |   |   |   | Rear Hall Door Timer Non-Short.  |
| NUDG    | F008    |          |   |   | Х |   |   |   |   | Nudging                          |
| N5B     | F004    |          |   | Х |   |   |   |   |   | No 50 Buss (Hall Call Common)    |
| OFF     | F01D    | Х        |   |   |   |   |   |   |   | Car Shot Off input               |
| OUTDZ   | F01A    |          |   |   |   |   |   | Х |   | Car Out of Door Zone Area        |
| PGI     | F006    |          |   |   |   | Х |   |   |   | Passing Gong Input               |
| PGO     | F012    |          |   |   | Х |   |   |   |   | Passing Gong Out                 |
| РК      | F00F    |          |   |   |   | Х |   |   |   | Car Parked                       |
| PHEF    | F002    |          | Х |   |   |   |   |   |   | Photo-Eye Input Front            |
| PHER    | F005    |          |   |   |   |   |   | Х |   | Photo-Eye Input – Rear           |
| PIT     | F01D    |          |   |   |   |   | Х |   |   | Pit Switch Flag                  |
| PITF    | F005    |          |   |   |   | Х |   |   |   | Not Used                         |
| PITI    | F01D    |          |   |   |   |   |   | Х |   | Pit Switch Input                 |
| PRT     | F01C    | Х        |   |   |   |   |   |   |   | Park Release Timer Elapsed       |
| PSTX    | F01A    |          |   | Х |   |   |   |   |   | STU or STD flags active          |
| PTR     | F004    | Х        |   |   |   |   |   |   |   | Permission to Run (From Group)   |
| PTS     | F004    |          | Х |   |   |   |   |   |   | Permission to Start (From Group) |
| REV     | F01A    |          |   |   |   |   |   |   | Х | Car Reversal Flag                |
| RGED    | F00B    |          |   | Х |   |   |   |   |   | Rear Gong Enable Down            |
| RGEU    | F00B    |          | Х |   |   |   |   |   |   | Rear Gong Enable Up              |
| RL      | F007    |          |   |   |   |   |   |   | Х | Level/Relevel Output             |
| RUN     | F017    |          |   |   |   | Х |   |   |   | Elevator Run Flag                |
| SAF     | F000    |          |   | Х |   |   |   |   |   | Primary Safety String Input      |
| SAFM    | F00B    |          |   |   |   |   |   |   | Х | Safety String Input memory       |
| SALRM   | F00A    |          |   |   |   |   |   |   | Х | Security Alarm output            |
| SD      | F007    |          |   |   |   |   |   | Х |   | Down Direction Output            |
| SDA     | F009    |          |   |   | Х |   |   |   |   | Down Direction Arrow             |
| SDTF    | F016    |          |   |   |   |   |   |   | Х | Short Door Time Front            |
| SDTR    | F00D    |          |   |   | Х |   |   |   |   | Short Door Time Rear             |
| SEF     | F002    | Х        |   |   |   |   |   |   |   | Safety Edge Input Front          |

|        |         |   |   | L | EL | ) B | ank | K |   |                                  |
|--------|---------|---|---|---|----|-----|-----|---|---|----------------------------------|
| Name   | Address | 8 | 4 | 2 | 1  | 8   | 4   | 2 | 1 | Description                      |
| SELDLY | F014    |   |   |   |    |     |     | Х |   | Hospital Select Delay            |
| SER    | F005    |   |   |   |    |     | Х   |   |   | Safety Edge Input - Rear         |
| SPR    | F009    |   |   |   |    | Х   |     |   |   | Stall Protection Timer Expired   |
| SHLD   | F014    |   |   |   |    | Х   |     |   |   | Hospital Select Hold             |
| SHNT   | F01D    |   |   |   | Х  |     |     |   |   | Shunt Trip Input                 |
| SSAFM  | F01F    |   |   |   |    |     |     | Х |   | SDI Safety String Monitor        |
| SSM    | F01F    |   |   |   |    |     | Х   |   |   | Field Safety String Input        |
| STC    | F00F    |   |   |   |    |     |     |   | Х | Stepping Complete Flag           |
| STCP   | F019    |   |   |   | Х  |     |     |   |   | Stepping Complete Flag Primed    |
| STD    | F000    |   |   |   |    |     |     | Х |   | Step Down Input                  |
| STE    | F019    |   | Х |   |    |     |     |   |   | High Speed Stepping Error        |
| SQH    | F019    |   |   | Х |    |     |     |   |   | Fake High Speed for Squelching   |
| STRE   | FOOE    | Х |   |   |    |     |     |   |   | Stop Timer Elapsed               |
| STU    | F000    |   |   |   |    |     | Х   |   |   | Step Up Input                    |
| SU     | F007    |   |   |   |    |     | Х   |   |   | Up Direction Output              |
| SUA    | F009    |   |   | Х |    |     |     |   |   | Up Direction Arrow               |
| TFAF   | F011    |   |   |   |    | Х   |     |   |   | Not Used Flag                    |
| TFAR   | F00C    | Х |   |   |    |     |     |   |   | Not Used Flag                    |
| TFD    | F00F    |   |   |   |    |     | Х   |   |   | Top Floor Demand                 |
| TFX    | FOOE    |   | Х |   |    |     |     |   |   | Transfer Function                |
| THO    | F018    |   |   |   | Х  |     |     |   |   | Tongue Hanging Out               |
| TOS    | F018    |   |   |   |    |     |     |   | Х | Timed Out Of Service             |
| TPR    | F01B    |   | Х |   |    |     |     |   |   | Timer Tick Input                 |
| UCF    | F011    |   |   |   |    |     |     | Х |   | Up Call Cancel Flag Front        |
| UCA    | F012    |   |   |   |    |     | Х   |   |   | Up Call Above the Car            |
| UCB    | F012    |   |   |   |    |     |     | Х |   | Up Call Below the Car            |
| UCR    | F00C    |   |   | Х |    |     |     |   |   | Up Call Cancel Flag - Rear       |
| UFQ    | F00D    |   |   |   |    | Х   |     |   |   | Up First Qualifier               |
| UDP    | F016    |   |   | Х |    |     |     |   |   | Up Direction Preference          |
| UFP    | F011    | Х |   |   |    |     |     |   |   | Upper Floor Parking              |
| UP     | F003    |   |   |   |    | Х   |     |   |   | Attendant Up direction Selection |
| UPD    | F00C    |   |   |   |    |     |     |   | Х | Up Previous Direction            |
| UPS    | F001    |   |   |   |    | Х   |     |   |   | Up Direction Sense               |
| USD1   | F002    |   |   |   |    |     | Х   |   |   | Up Slowdown Switch 1 Input       |
| USD2   | F003    | Х |   |   |    |     |     |   |   | Up Slowdown Switch 2 Input       |
| WILD   | F004    |   |   |   |    |     |     |   | Х | Wild Switch Input                |
| XREL   | F00D    |   |   |   |    |     |     |   | Х | Especial Release from parking    |
| YBP    | F013    |   |   |   |    | Х   |     |   |   | Wye Bypass flag                  |
| YRQ    | F018    |   |   |   |    |     |     | Х |   | Request to Start M/G             |
| 85X    | F009    |   | Х |   |    |     |     |   |   | Fire Service Output              |